## PCM-3350 Series

NS Geode 586-Level PC/104 CPU Module with SVGA/LCD/ LAN Interface

**User's Manual** 

## **Copyright notice**

This document is copyrighted, 2001. All rights are reserved. The original manufacturer reserves the right to make improvements to the products described in this manual at any time without notice.

No part of this manual may be reproduced, copied, translated or transmitted in any form or by any means without the prior written permission of the original manufacturer. Information provided in this manual is intended to be accurate and reliable. However, the original manufacturer assumes no responsibility for its use, nor for any infringements upon the rights of third parties which may result from its use.

## Acknowledgements

AMD is a trademark of Advanced Micro Devices, Inc. Award is a trademark of Award Software International, Inc. Cyrix is a trademark of Cyrix Corporation. IBM, PC/AT, PS/2 and VGA are trademarks of International Business Machines Corporation. Intel and Pentium are trademarks of Intel Corporation. Microsoft Windows<sup>®</sup> is a registered trademark of Microsoft Corp. RTL is a trademark of Realtek Semiconductor Co., Ltd. C&T is a trademark of Chips and Technologies, Inc. UMC is a trademark of United Microelectronics Corporation. Winbond is a trademark of Winbond Electronics Corp. STPC is a trademark of SGS Thomson Corp.

For more information on this and other products, please visit our website at: http://www.emacinc.com

This manual is for the PCM-3350F.

1st Edition Printed in Taiwan May 2001

## **Packing list**

Before you begin installing your card, please make sure that the following materials have been shipped:

- 1 PCM-3350 All-in-one single board computer
- CD-ROM or Disks for utility, drivers, and manuals (PDF format)
- 1 2.5" IDE flat cable, 44-pin to 44-pin
- 1 PS/2 keyboard & mouse cable
- 2 serial port cables
- 1 parallel cable
- 1 26-34 pin FDD cable converter
- 1 floppy cable, for 3.5" FDD only
- 1 FDD flat cable
- 1 VGA cable
- 1 LAN cable

# Contents

| Chapte | r 1 General Information                     | 1    |
|--------|---------------------------------------------|------|
| 1.1    | Introduction                                | 2    |
| 1.2    | Features                                    | 3    |
| 1.3    | Specifications                              | 4    |
|        | 1.3.1 Standard SBC functions                | 4    |
|        | 1.3.2 VGA function                          | 4    |
|        | 1.3.4 Ethernet function                     | 5    |
|        | 1.3.5 Solid state disk                      | 5    |
|        | 1.3.6 Mechanical and environmental          | 5    |
| 1.4    | Board dimensions                            | 6    |
| Chapte | r 2 Installation                            | 7    |
| 2.1    | Connectors                                  | 8    |
| 2.2    | Locating connectors                         | 9    |
| 2.3    | Safety precautions                          | 10   |
| 2.4    | Ethernet connector (CN1) (PCM-3350F/N only) | 10   |
|        | 2.4.1 Ethernet connector (CN1)              | 10   |
|        | 2.4.2 Network boot                          | 10   |
| 2.5    | LCD display connector (CN2)                 | 10   |
| 2.6    | Serial ports                                |      |
|        | (CN3: COM1; CN4: COM2/RS-232;               |      |
|        | CN18: COM2/RS-422/485)                      | . 11 |
|        | 2.6.1 RS-232 connection (COM1: CN3)         | 11   |
|        | 2.6.2 RS-232/422/485 connection             |      |
|        | (COM2: CN4: RS-232; CN18: RS-422/485)       | 11   |
| 2.7    | EIDE HDD connector (CN5)                    | 12   |
|        | 2.7.1 Connecting the hard drive             | 12   |
| 2.8    | PC/104 connector (CN6)                      | 12   |
| 2.9    | Parallel port connector (CN7)               | 13   |
| 2.10   | Backlight connector (CN8)                   | 13   |

| 2.11                                             | VGA connector (CN9)                                                                                                    | 13                                                                                |
|--------------------------------------------------|----------------------------------------------------------------------------------------------------|-----------------------------------------------------------------------------------|
|                                                  | 2.11.1 CRT display connector (CN9)                                                                                                    | 13                                                                                |
| 2.12                                             | Main power (+5 V / +12 V) connector (CN11)                                                                                                    | 13                                                                                |
| 2.13                                             | PS/2 keyboard/mouse connector (CN12)                                                                                                    | 14                                                                                |
| 2.14                                             | FDD connector (CN14)                                                                                                    | 14                                                                                |
|                                                  | 2.14.1 Connecting the floppy drive                                                                                                    | 14                                                                                |
| 2.15                                             | CompactFlash <sup>TM</sup> socket (CN16)                                                                                                    | 15                                                                                |
| 2.16                                             | USB connector (CN17)                                                                                                    | 15                                                                                |
| 2.17                                             | Multifunction Jumpers (MJ1)                                                                                                    | 16                                                                                |
|                                                  | 2.17.1 Auxilary power connector (MJ1-A)                                                                                                    | 16                                                                                |
|                                                  | 2.17.2 Fan connector (MJ1-B)                                                                                                    | 17                                                                                |
|                                                  | 2.17.3 Reset button connector (MJ1-C)                                                                                                    | 17                                                                                |
|                                                  | 2.17.4 IR connector (MJ1-D)                                                                                                    | 17                                                                                |
|                                                  | 2.17.5 Watchdog timer configuration (MJ1-E)                                                                                                    | 17                                                                                |
| 2.18                                             | SO DIMM socket (Slot1)                                                                                                    | 18                                                                                |
|                                                  | 2.18.1 Installing SODIMMs                                                                                                    | 18                                                                                |
| Chapte                                           | r 3 Software Configuration                                                                                                    | 21                                                                                |
|                                                  |                                                                                                    |                                                                                   |
| 3.1                                              | Introduction                                                                                                    | 22                                                                                |
| 3.1<br>3.2                                       | Introduction<br>Utility CD disk                                                                                                    | 22<br>22                                                                          |
| 3.1<br>3.2<br>3.3                                | Introduction<br>Utility CD disk<br>VGA display software configuration                                                                                                    | 22<br>22<br>22                                                                    |
| 3.1<br>3.2<br>3.3<br>3.4                         | Introduction<br>Utility CD disk<br>VGA display software configuration<br>Connections for two standard LCDs                                                                                                    | 22<br>22<br>22<br>24                                                              |
| 3.1<br>3.2<br>3.3<br>3.4                         | Introduction<br>Utility CD disk<br>VGA display software configuration<br>Connections for two standard LCDs<br>3.4.1 Connections for Toshiba LTM10C042(640 x 480                                                                                                    | 22<br>22<br>22<br>24<br>TFT                                                       |
| 3.1<br>3.2<br>3.3<br>3.4                         | Introduction<br>Utility CD disk<br>VGA display software configuration<br>Connections for two standard LCDs<br>3.4.1 Connections for Toshiba LTM10C042(640 x 480<br>color LCD)                                                                                                    | 22<br>22<br>22<br>24<br>TFT<br>24                                                 |
| 3.1<br>3.2<br>3.3<br>3.4                         | Introduction<br>Utility CD disk<br>VGA display software configuration<br>Connections for two standard LCDs<br>3.4.1 Connections for Toshiba LTM10C042(640 x 480<br>color LCD)<br>3.4.2 Connections for Toshiba LTM12C275A                                                                                                    | 22<br>22<br>22<br>24<br>TFT<br>24                                                 |
| 3.1<br>3.2<br>3.3<br>3.4                         | Introduction<br>Utility CD disk<br>VGA display software configuration<br>Connections for two standard LCDs<br>3.4.1 Connections for Toshiba LTM10C042(640 x 480<br>color LCD)<br>3.4.2 Connections for Toshiba LTM12C275A<br>(800 x 600 TFT color LCD)                                                                                                    | 22<br>22<br>22<br>24<br>TFT<br>24<br>25                                           |
| 3.1<br>3.2<br>3.3<br>3.4<br>Chapte               | Introduction<br>Utility CD disk<br>VGA display software configuration<br>Connections for two standard LCDs<br>3.4.1 Connections for Toshiba LTM10C042(640 x 480<br>color LCD)<br>3.4.2 Connections for Toshiba LTM12C275A<br>(800 x 600 TFT color LCD)<br><b>r 4 Award BIOS Setup</b>                                                                                                    | 22<br>22<br>22<br>24<br>TFT<br>24<br>25<br><b>27</b>                              |
| 3.1<br>3.2<br>3.3<br>3.4<br>Chapte<br>4.1        | Introduction<br>Utility CD disk<br>VGA display software configuration<br>Connections for two standard LCDs<br>3.4.1 Connections for Toshiba LTM10C042(640 x 480<br>color LCD)<br>3.4.2 Connections for Toshiba LTM12C275A<br>(800 x 600 TFT color LCD)<br>r 4 Award BIOS Setup<br>System test and initialization                                                                                                    | 22<br>22<br>22<br>24<br>TFT<br>24<br>25<br>27<br>28                               |
| 3.1<br>3.2<br>3.3<br>3.4<br>Chapte<br>4.1        | Introduction<br>Utility CD disk<br>VGA display software configuration<br>Connections for two standard LCDs<br>3.4.1 Connections for Toshiba LTM10C042(640 x 480<br>color LCD)<br>3.4.2 Connections for Toshiba LTM12C275A<br>(800 x 600 TFT color LCD)<br>r 4 Award BIOS Setup<br>System test and initialization<br>4.1.1 System configuration verification                                                                                 | 22<br>22<br>22<br>24<br>TFT<br>24<br>25<br>27<br>28<br>28                         |
| 3.1<br>3.2<br>3.3<br>3.4<br>Chapte<br>4.1<br>4.2 | Introduction<br>Utility CD disk<br>VGA display software configuration<br>Connections for two standard LCDs<br>3.4.1 Connections for Toshiba LTM10C042(640 x 480<br>color LCD)<br>3.4.2 Connections for Toshiba LTM12C275A<br>(800 x 600 TFT color LCD)<br>r 4 Award BIOS Setup<br>System test and initialization<br>4.1.1 System configuration verification<br>Award BIOS setup                                                             | 22<br>22<br>22<br>24<br>TFT<br>24<br>25<br>27<br>28<br>28<br>28<br>29             |
| 3.1<br>3.2<br>3.3<br>3.4<br>Chapte<br>4.1<br>4.2 | Introduction<br>Utility CD disk                                                                                                    | 22<br>22<br>22<br>24<br>TFT<br>24<br>25<br>27<br>28<br>28<br>29<br>29             |
| 3.1<br>3.2<br>3.3<br>3.4<br>Chapte<br>4.1<br>4.2 | Introduction<br>Utility CD disk<br>VGA display software configuration<br>Connections for two standard LCDs<br>3.4.1 Connections for Toshiba LTM10C042(640 x 480<br>color LCD)<br>3.4.2 Connections for Toshiba LTM12C275A<br>(800 x 600 TFT color LCD)<br><b>r 4 Award BIOS Setup</b><br>System test and initialization<br>4.1.1 System configuration verification<br>Award BIOS setup<br>4.2.1 Entering setup<br>4.2.2 Standard CMOS setup | 22<br>22<br>22<br>24<br>TFT<br>24<br>25<br>27<br>28<br>28<br>28<br>29<br>30       |
| 3.1<br>3.2<br>3.3<br>3.4<br>Chapte<br>4.1<br>4.2 | Introduction<br>Utility CD disk                                                                                                    | 22<br>22<br>22<br>24<br>TFT<br>24<br>25<br>27<br>28<br>28<br>28<br>29<br>30<br>31 |

|            | 125 Power management setup                                 | 33   |
|------------|------------------------------------------------------------|------|
|            | 4.2.6 PnP/PCL configuration                                | 21   |
|            | 4.2.0 FIF/FCI configuration                                | 25   |
|            | 4.2.7 Integrated peripherals                               | . 33 |
|            | 4.2.8 Change password                                      | . 30 |
|            | 4.2.9 Save & exit setup                                    | . 3/ |
|            | 4.2.10 Exit without saving                                 | . 37 |
| Chapte     | er 5 PCI Bus Ethernet Interface                            | 39   |
| 5.1        | Introduction                                               | 40   |
| 5.2        | Installation of Ethernet driver                            | 40   |
|            | 5.2.2 Installation for Windows 98/2000                     | . 41 |
| 5.3        | Further information                                        | 44   |
| Chapte     | er 6 SVGA Setup                                            | 45   |
| 6.1        | Introduction                                               | 46   |
|            | 6.1.1 Chipset                                              | . 46 |
|            | 6.1.2 Display memory                                       | . 46 |
| 6.2        | Installation of SVGA driver                                | 46   |
|            | 6.2.1 Installation for Cyrix MediaGX Certified drivers for | -    |
|            | Windows 95/98 Insert the disk into the CD-ROM drive        | 47   |
|            | 6.2.2 Installation for Windows NT                          | 50   |
| 6.3        | Further information                                        | 56   |
| Appop      | dix A Brogramming the Watchdog Timer                       | 57   |
| Appen      | and A Programming the watchdog timer                       | 57   |
| A.1        | Programming the watchdog timer                             | 58   |
| Appen      | dix B Installing PC/104 Modules                            | 61   |
| <b>B.1</b> | Installing PC/104 modules                                  | 62   |
| Appen      | dix C Pin Assignments                                      | 65   |
| C.1        | Ethernet connector (CN1)                                   | 66   |
| C.2        | LCD connector (CN2)                                        | 67   |
| C.3        | COM1 connector (CN3)                                       | 68   |
| <b>C.4</b> | COM2 connector (CN4)                                       | 68   |
| C.5        | EIDE hard drive connector (CN5)                            | 69   |

| C.6        | PC/104 connector (CN6)                  | 70 |
|------------|-----------------------------------------|----|
| <b>C.7</b> | Parallel port connector (CN7)           | 70 |
| <b>C.8</b> | Backlight connector (CN8)               | 71 |
| <b>C.9</b> | VGA connector (CN9)                     | 71 |
| C.10       | Main power (+5 V) connector (CN11)      | 72 |
| C.11       | PS/2 keyboard/mouse connector (CN12)    | 72 |
| C.12       | FDD connector (CN14)                    | 73 |
| C.13       | CompactFlash <sup>™</sup> socket (CN16) | 74 |
| C.14       | COM2 connector for 422/485 (CN18)       | 76 |
| C.15       | Multifunction Jumpter (MJ1)             | 76 |
|            |                                         |    |

## Appendix D System Assignments

79

# **Figures**

| Figure 1-1: PCM-3350 dimensions                          | 6  |
|----------------------------------------------------------|----|
| Figure 2-1: Locating connectors (component side)         | 9  |
| Figure 2-2: Locating connectors (solder side)            | 9  |
| Figure 3-1: Contents of the PCM-3350 Series utility disk |    |
| Figure 3-2: BIOS VGA setup screen                        | 23 |
| Figure 4-1: BIOS setup program initial screen            |    |
| Figure 4-2: CMOS setup screen                            |    |
| Figure 4-3: BIOS features setup                          |    |
| Figure 4-4: Chipset features setup                       |    |
| Figure 4-5: Power management setup                       |    |
| Figure 4-6: PnP/PCI configuration                        |    |
| Figure 4-7: Integrated peripherals                       |    |
| Figure B-1: PC/104 module mounting diagram               | 63 |
| Figure B-2: PC/104 module dimensions (mm) (±0.1)         | 63 |
| Figure C-1: CompactFlash™ socket                         | 75 |
| <b>o</b> .                                               |    |

# **Tables**

| Table 2-1: Connectors                            | 8    |
|--------------------------------------------------|------|
| Table 2-2: Serial port connections (COM1, COM2)  | . 11 |
| Table 2-3: Serial port default settings          | .12  |
| Table B-1: PCM-3350 PC/104 connectors (CN6)      | .64  |
| Table C-1: Ethernet connector (CN1)              | .66  |
| Table C-2: LCD connector (CN2)                   | . 67 |
| Table C-3: COM1 connector (CN3)                  | . 68 |
| Table C-4: COM2 connector (CN4)                  | . 68 |
| Table C-5: EIDE hard drive connector (CN5)       | .69  |
| Table C-7: Parallel port connector (CN7)         | 70   |
| Table C-9: VGA connector (CN11)                  | .71  |
| Table C-8: Backlight connector (CN8)             | .71  |
| Table C-10: Main power (+5 V) connector (CN11)   | 72   |
| Table C-11: PS/2 keyboard/mouse connector (CN12) | 72   |
| Table C-12: FDD connector (CN14)                 | 73   |
| Table C-13: CompactFlash™ socket (CN16)          | 74   |
| Table C-14: COM2 connector for 422/485 (CN18)    | 76   |
| Table C-15: MJ1-A, -5 V, -12 V input             | 76   |
| Table C-16: MJ1-B, fan connector                 | 76   |
| Table C-18: MJ1-D, IR connector                  | .77  |
| Table C-19: MJ1-E, watchdog jumper               | .77  |
| Table C-17: MJ1-C, reset button                  | 77   |
| Table D-1: System I/O ports                      | 80   |
| Table D-2: DMA channel assignments               | 81   |
| Table D-3: Interrupt assignments                 | 82   |
| Table D-4: 1st MB memory map                     | 83   |
|                                                  |      |

# CHAPTER

## **General Information**

This chapter gives background information on the PCM-3350.

Sections include:

- Introduction
- Features
- Specifications
- Board dimensions

## 1.1 Introduction

The PCM-3350 is the ultimate cost-effective solution for limited space applications. It is a new NS Geode Biscuit PC with enhanced graphics function. It uses a NS CS5530A chipset which supports TFT LCDs. It offers all the functions of an AT-compatible industrial computers on a single board. The PCM-3350 comes with an embedded high-performance GX1-300 processor on-board. For maximum performance, the PCM-3350 Series also supports an SDRAM SODIMM socket that can accept up to 128 MB memory.

On-board features include an Ethernet interface, socket for Compact Flash Card, Enhanced IDE interface with up to Ultra DMA transfer protocol, one parallel port, two serial ports (RS-232 and RS-232/422/485) and a PS/2 keyboard/mouse interface. A SVGA/LCD display controller (LCD, and CRT displays) allows LCD screen resolutions up to 1024 x 768 and CRT resolutions up to 1280 x 1024 @ 16 colors.

The PCM-3350 complies with the "Green Function" standard and supports three types of power saving features: Normal, Doze, and Sleep modes.

The display type configuration is done through the software. A single Flash chip holds the system BIOS and the VGA BIOS. This minimizes the chip usage and eases configuration. You can change the display BIOS simply by programming the Flash chip.

If you need additional functions, the PCM-3350 has a PC/104 connector for future upgrades.

#### 2 PCM-3350 User's Manual

## 1.2 Features

- Ultra-compact size single board computer, smaller than a 3<sup>1</sup>/<sub>2</sub>" hard disk drive (96 mm x 90 mm)
- Onboard NS Geode GX1 300MHz CPU
- Up to 128 MB system memory, by way of SODIMM (SDRAM)
- Onboard VGA/18-bit LCD interface
- Supports CompactFlash<sup>™</sup> card
- Built-in Enhanced IDE (AT bus) hard disk drive interface
- Onboard PS/2 keyboard/mouse connector
- Two serial ports (RS-232)
- Upgradeable through PC/104 module
- Green engine with sleep mode and low power consumption
- +5 V power supply (for CPU board), +12 V power supply (for PC/104, backlight)
- Onboard 10/100Base-T Ethernet interface

## 1.3 Specifications

#### 1.3.1 Standard SBC functions

• CPU:

Embedded Low power NS Geode GX1-300 MHz processor

- BIOS: AWARD 256 KB Flash memory
- System memory: One 144-pin SODIMM socket accepts up to 128 MB SDRAM
- Enhanced IDE interface: Supports up to two EIDE devices. BIOS auto-detect, PIO Mode 3 or Mode 4 transfer, Ultra DMA33 mode (ATA-4) up to 33 MB/sec
- FDD interface: Supports up to two FDDs/ 2.5" FDD
- Serial ports: One serial RS-232 port, one serial RS-232/422/485 port
- Parallel port: One parallel port, supports SPP/EPP/ECP mode
- Infrared port: Shared with COM 2. Transfer rate up to 115 kbps
- **Keyboard/mouse connector**: Mini-DIN connector supports standard PS/2 keyboard and mouse
- USB interface: Two USB ports, USB 1.0 compliant
- **Power management**: Supports power saving modes including Normal/Standby/Suspend. APM 1.1 compliant
- Watchdog timer: 1.6 sec. intervals

### 1.3.2 VGA function

- Chipset: NS CS5530A
- Display memory: 1~4 MB share memory, set in BIOS
- **Display type:** Supports CRT and TFT LCDs. Able to display both CRT and flat panel simultaneously
- Flat-panel display mode: Panel resolution supports up to 1024 x 768 @ 18 bpp. Supports 18-bit TFT LCD panel

#### 4 PCM-3350 User's Manual

• CRT display mode: Non-interlaced CRT monitor resolutions up to 1024 x 768 @ 24 bpp

#### 1.3.4 Ethernet function

- Chipset: Intel 82559 ER
- Ethernet interface: PCI 10/100 Mbps Ethernet. IEEE 802.3 U protocol compatible
- Connection: On-board 2 x 5 2.0 mm connector
- I/O address switchless setting
- Built-in boot ROM

#### 1.3.5 Solid state disk

• Supports CompactFlash<sup>™</sup> cards

#### 1.3.6 Mechanical and environmental

- Dimensions: (L x W): 96 mm x 90 mm (3.77" x 3.54")
- Weight: .11 kg (.24 lb)
- Operating temperature:  $0^{\circ} \sim 60^{\circ} \text{ C} (32 \sim 140^{\circ} \text{ F})$
- Storage temperature: -40° ~ 85° C (-40 ~ 185° F)
- Operating humidity: 0% to 95% relative humidity, noncondensing
- Power supply voltage:  $+5 V \pm 5 \%$
- Power requirements: 2.0 A + 5 V, Max w/GX1-300 MHz CPU & 64 MB

## 1.4 Board dimensions

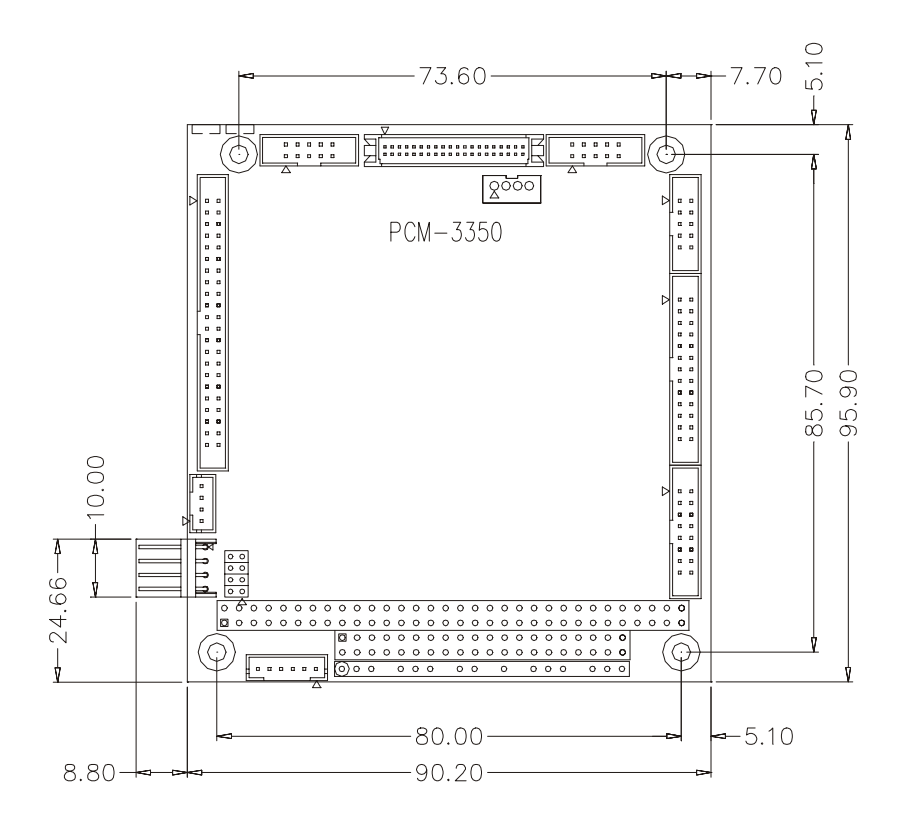

Figure 1-1: PCM-3350 dimensions

#### 6 PCM-3350 User's Manual

# СНАРТЕК

## Installation

This chapter tells how to set up the PCM-3350 hardware. It includes instructions on setting jumpers and connecting peripherals, switches and indicators. Make sure you read all the safety precautions before you begin the installation procedure.

## 2.1 Connectors

The board has a number of connectors that allow you to configure your system to suit your application.

The tables below shows the function of each of the board's connectors:

| Table 2-1: Connectors |                               |  |
|-----------------------|-------------------------------|--|
| Label                 | Function                      |  |
| CN1                   | Ethernet connector            |  |
| CN2                   | LCD connector                 |  |
| CN3                   | COM1 connector                |  |
| CN4                   | COM2 connector                |  |
| CN5                   | EIDE HDD connector            |  |
| CN6                   | PC/104 connector              |  |
| CN7                   | Parallel port connector       |  |
| CN8                   | Backlight connector           |  |
| CN9                   | VGA connector                 |  |
| CN11                  | Main power (+5 V) connector   |  |
| CN12                  | PS/2 keyboard/mouse connector |  |
| CN14                  | FDD connector                 |  |
| CN16                  | CompactFlash™ socket          |  |
| CN17                  | USB Connector                 |  |
| CN18                  | COM2 RS422/485 connector      |  |
| MJ1                   | Multifunction Jumper          |  |
| Slot 1                | SODIMM socket                 |  |

#### 8 PCM-3350 User's Manual

## 2.2 Locating connectors

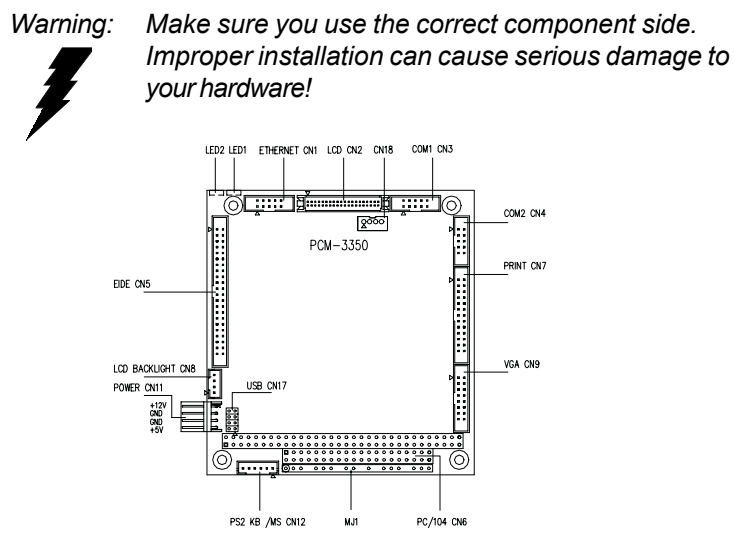

Figure 2-1: Locating connectors (component side)

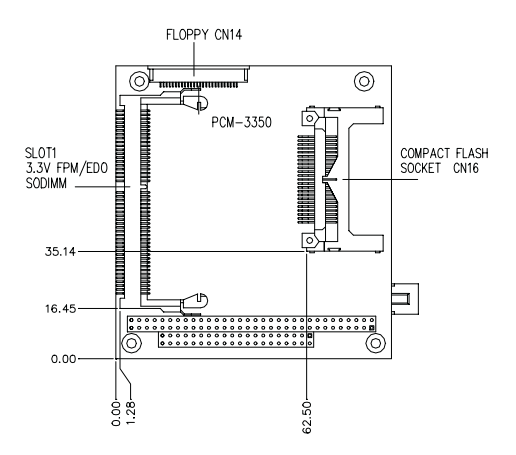

Figure 2-2: Locating connectors (solder side)

#### 2.3 Safety precautions

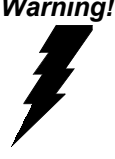

Warning! Always completely disconnect the power cord from your board whenever you are working on it. Do not make connections while the power is on, because sensitive electronic components can be damaged by a sudden rush of power.

Caution!

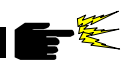

Always around yourself to remove any static charge before touching the board. Modern electronic devices are very sensitive to static electric charges. Use a grounding wrist strap at all times. Place all electronic components on a static-dissipative surface or in a static-shielded bag when they are not in the chassis.

#### 2.4 Ethernet connector (CN1) (PCM-3350F/N only)

The PCM-3350F/N is equipped with a high performance 32-bit PCI-bus Fast Ethernet interface which is fully compliant with IEEE 802.3u 100/10Base-T specifications. It is supported by all major network operating systems.

## 2.4.1 Ethernet connector (CN1)

10/100Base-T connects to the PCM-3350F/N via an adapter cable to the 10-pin 2 mm connector.

### 2.4.2 Network boot

The network boot feature is built into the BIOS. It can be enabled or disabled in the chipset setup of the CMOS configuration. Refer to "BIOS Setting" in Chapter 4 for more information.

#### 2.5 LCD display connector (CN2)

CN2 is a 40-pin dual-in-line header and is used to connect an LCD display.

#### 10 PCM-3350 User's Manual

## 2.6 Serial ports (CN3: COM1; CN4: COM2/RS-232; CN18: COM2/RS-422/485)

The PCA-3350F offers two serial ports: COM1 in RS-232 and COM2 (CN4: RS-232, CN18:RS-422/485). Refer to CMOS "Integrated Peripheral" for RS-232, 422 or 485 settings. These ports let you connect to serial devices (mouse, printers, etc.) or a communication network.

You can select the address for each port (for example, 3F8H [COM1], 2F8H [COM2]) or disable each port. Use the BIOS Advanced Setup program, which is covered in Chapter 4.

The card mounting bracket holds the serial port connector for the one port. The parallel port and serial port adapter kit (supplied with the card) holds the connector for the other port. This lets you connect and disconnect cables after you install the card. The DB-9 connector on the bottom of the bracket is the first RS-232 port, COM1. The DB-9 connector on the adapter kit is the second serial port, COM2.

| Table 2-2: Serial | port connections (COM1, COM2) |
|-------------------|-------------------------------|
| Connector         | Function                      |
| COM1              | RS-232                        |
| COM2              | RS-232/422/485                |

#### 2.6.1 RS-232 connection (COM1: CN3)

Different devices implement the RS-232 standard in different ways. If you are having problems with a serial device, be sure to check the pin assignments for the connector.

## 2.6.2 RS-232/422/485 connection (COM2: CN4: RS-232; CN18: RS-422/485)

COM2 is an RS-232/422/485 serial port. You can select one of these functions via BIOS, as detailed in Chapter 4.

The IRQ and address range for both ports are fixed. However, if you wish to disable the port or change these parameters later, you can do

this in the system BIOS setup. The table below shows the settings for the PCA-3350F Series' board's ports:

| Table 2-3: Serial port default settings |          |           |         |  |
|-----------------------------------------|----------|-----------|---------|--|
| Port                                    | Address  | Interrupt | Default |  |
| COM1                                    | 3F8, 3E8 | IRQ4      | 3F8     |  |
| COM2                                    | 2F8, 2E8 | IRQ3      | 2F8     |  |

## 2.7 EIDE HDD connector (CN5)

The built-in Enhanced IDE (Integrated Device Electronics) controller supports up to two IDE devices, including CD-ROM drives, tape backup drives, a large hard disk drive and other IDE devices.

## 2.7.1 Connecting the hard drive

Connecting drives is done in a daisy-chain fashion. It requires one or two cables, depending on the drive size.

IDE 1.8" and 2.5" drives need a 1 x 44-pin to 2 x 44-pin flat-cable connector (included). IDE 3.5" drives need a 1 x 44-pin to 2 x 40-pin connector (not included).

Wire number 1 on the cable is red or blue, and the other wires are gray.

- 1. Connect one end of the cable to CN5. Make sure that the red (or blue) wire corresponds to pin 1 on the connector, which is labeled on the board (on the right side).
- 2. Plug the other end of the cable into the Enhanced IDE hard drive, with pin 1 on the cable corresponding to pin 1 on the hard drive. Unlike floppy drives, IDE hard drives can connect to either end of the cable. If you install two drives, you will need to set one as the master and one as the slave by using jumpers on the drives. If you install just one drive, set it as the master.

## 2.8 PC/104 connector (CN6)

Refer to Appendix B in this manual.

#### 12 PCM-3350 User's Manual

## 2.9 Parallel port connector (CN7)

Normally, the parallel port is used to connect the card to a printer. The PCM-3350 includes a multi-mode (ECP/EPP/SPP) parallel port. It is accessed via CN7, a 26-pin flat-cable connector.

You will need an adapter cable if you use a traditional DB-25 connector. The adpater cable should have a 26-pin connector on one end and a DB-25 connector on the other.

The parallel port interrupt channel is designated as IRQ7.

## 2.10 Backlight connector (CN8)

The LCD inverter is connected to CN8 via a 4-pin connector to provide +12 V power to the LCD display.

## 2.11 VGA connector (CN9)

The PCM-3350 board's SVGA interface can facilitate conventional CRT displays. The card has a connector to support CRT VGA monitors.

#### 2.11.1 CRT display connector (CN9)

CN9 is a 16-pin, pin head housing connector. Please use the VGA cable (provided with your kit) to convert the pin head housing connector into a connector for conventional CRT displays.

Detailed information on pin assignments for CRT display connector CN9 is given in Appendix C.

## 2.12 Main power (+5 V / +12 V) connector (CN11)

This supplies main power to the PCM-3350 (+5 V), and also 12 V power to the backlight connector.

## 2.13 PS/2 keyboard/mouse connector (CN12)

The PCM-3350 board provides a pin head keyboard connector, which supports both a keyboard and a PS/2 style mouse. In most cases, especially in embedded applications, a keyboard is not used. If the keyboard is not present, the standard PC/AT BIOS will report an error or failure during the power-on self test (POST) after resetting the PC. The PCM-3350 board's BIOS standard setup menu allows you to select "Absent/Present" for your keyboard under the Advanced CMOS Setup section. This allows non-keyboard operation in embedded system applications without the system halting during the POST. When "PS/2 mouse support" is enabled, your PS/2 mouse is automatically detected by the system.

## 2.14 FDD connector (CN14)

You can attach one 3.5" floppy drive to the the PCM-3350's onboard controller. This is useful for notebooks, for example.

A daisy-chain drive cable converter (part no. 9681000044) is required for a single floppy system. A 34-pin flat-cable connector is fitted on one end of the cable converter, while the other end has one floppy disk drive connector. It consists of a 34-pin flat-cable connector (for the  $3\frac{1}{2}$ " drives).

#### 2.13.1 Connecting the floppy drive

- 1. Plug the 34-pin flat-cable connector into the cable converter. Make sure that the red wire corresponds to pin 1 on the connector.
- 2. Attach the appropriate conector at the other end of the cable to the floppy drive(s). You can use only one connector in the set. The set at the other end (after the twist in the cable) connects to the A: drive.

When connecting a  $3\frac{1}{2}$ " floppy drive, you may have some difficulties in determining which pin is number one. Look for a number on the circuit board indicating pin number one. In addition, you should check if the connector on the floppy drive has an extra slot. If the slot is up,

#### 14 PCM-3350 User's Manual

pin number one should be on the right. Please refer to any documentation that came with the drive for more information.

If your cable needs to be custom made, you can find the pin assignments for the board's connector in Appendix C.

## 2.15 CompactFlash<sup>™</sup> socket (CN16)

The PCM-3350 is equipped with a CompactFlash<sup>™</sup> Type I disk socket on the solder side, which supports the IDE interface CompactFlash disk card. The socket itself is specially designed to prevent any incorrect installation of the CompactFlash disk card. When installing or removing the CompactFlash disk card, please make sure that the system power is off.

The CompactFlash<sup>™</sup> disk card is defaulted as the E disk drive in your PC system. To fit the EMAC CFC into the PCM-3350, simply plug it into the designated connector. It will only fit when the red triangle on the CFC is aligned with the triangle on the connector. The card will not fit any other way (do NOT use excessive force).

## 2.16 USB connector (CN17)

The PCM-3350F board provides two USB (Universal Serial Bus) interfaces, which give complete plug and play and also hot attach/detach for up to 127 external devices. The USB interfaces comply with USB specification rev. 1.0 and are fuse protected.

The USB interfaces are accessed through a 8-pin flat-cable connector, CN17. The adapter cable has a 8-pin connector on one end and a USB connector on the bracket.

The USB interfaces can be disabled in the system BIOS setup.

## 2.17 Multifunction Jumpers (MJ1)

| Multi | Multifunction jumpers (MJ1) |          |                        |                                                                       |             |
|-------|-----------------------------|----------|------------------------|-----------------------------------------------------------------------|-------------|
| MJ    | J1-A M                      | IJ1-B MJ | 1-C MJ                 | 1-D                                                                   | MJ1-E       |
|       |                             | 00 🗆     | 0 0 0                  | 00                                                                    |             |
| 1     | 2 3 4 5                     | 6 7 8 9  | 10 11 12 13 14         | 15 16 17                                                              | 18 19 20    |
| i     |                             |          |                        |                                                                       |             |
|       | MJ1 Assign                  | Pins     | Function               | Notes                                                                 |             |
|       | MJ1-A                       | 1-3      | -5 V, -12 V input      | Pin1: -5 V<br>Pin2: GND<br>Pin3: -12 V                                |             |
|       | MJ1-B                       | 5-7      | Fan connect            | Pin5: +5 V<br>Pin6: GND<br>Pin7: +12 V                                |             |
|       | MJ1-C                       | 9-10     | System reset<br>button | open: norma<br>closed: reset                                          | l           |
|       | MJ1-D                       | 12-16    | IR connect             | Pin12: Vcc<br>Pin13: NC<br>Pin14: Recei<br>Pin15: GND<br>Pin16: Trans | ive<br>mit  |
|       | MJ1-E                       | 18-20    | Watchdog<br>connect    | Pin 18-19: IF<br>Pin 19-20: re                                        | Q11<br>eset |

#### 2.17.1 Auxilary power connector (MJ1-A)

Supplies secondary power to peripherals that require -5 V and -12 V.

#### 16 PCM-3350 User's Manual

## 2.17.2 Fan connector (MJ1-B)

The PCM-3350 is equipped with a low power dissipation GX1 CPU. With only a heat sink, the PCM-3350 will operate normally at temperatures up to  $60^{\circ}$  C. At temperatures above  $60^{\circ}$  C, a fan is recommended. A CPU fan power supply connector is provided (+5 V input) in addition to the CPU power supply.

This provides power supply to the optional CPU cooling fan. This connector is only available when +5 V power is supplied to the board.

Warning! Before making the connection, make sure that the voltage is absolutely correct and matched with the correct connector.

## 2.17.3 Reset button connector (MJ1-C)

If you install a reset button, it should be a single pole switch rated at 5 V. Momentarily pressing the button will activate a reset.

For reset button pin assignments, please see Appendix C.

## 2.17.4 IR connector (MJ1-D)

This connector supports the optional wireless infrared transmitting and receiving module. This module mounts on the system case. You must configure the setting through BIOS setup.

## 2.17.5 Watchdog timer configuration (MJ1-E)

An onboard watchdog timer reduces the chance of disruptions which EMP (electro-magnetic pulse) interference can cause. This is an invaluable protective device for standalone or unmanned applications. Setup involves two jumpers and running the control software (refer to Appendix A).

When the watchdog timer is enabled and the CPU shuts down, the watchdog timer will automatically either reset the system or generate an interrupt on IRQ11, depending on jumper MJ1-E settings.

## 2.18 SO DIMM socket (Slot1)

You can install anywhere from 8 MB to 128 MB of onboard SDRAM memory using 8, 16, 32 or 128 MB 144-pin SODIMMs (Small Outline Dual Inline Memory Modules).

#### 2.18.1 Installing SODIMMs

## Note: The modules can only fit into a socket one way. Their gold pins must point down into the SODIMM socket.

The procedure for installing SODIMMs appears below. Please follow these steps carefully.

#### SO DIMM installation

- 1. Make sure that all power supplies to the system are switched off.
- 2. Install the SODIMM card. Install the SODIMM so that its gold pins point down into the SODIMM socket.
- 3. Slip the SODIMM into the socket at a 45 degree angle and carefully fit the bottom of the card against the connectors.
- 4. Gently push the SODIMM into a perpendicular position until the clips on the ends of the SODIMM sockets snap into place.
- Check to ensure that the SODIMM is correctly seated and all connector contacts touch. The SODIMM should not move around in its socket.
- Important: Only use standard form SODIMM memory modules (as shown in the diagram below). Standardized dimensions ensure a proper fit. Check with your memory supplier about the SODIMM modules you will use.

#### **18** PCM-3350 User's Manual

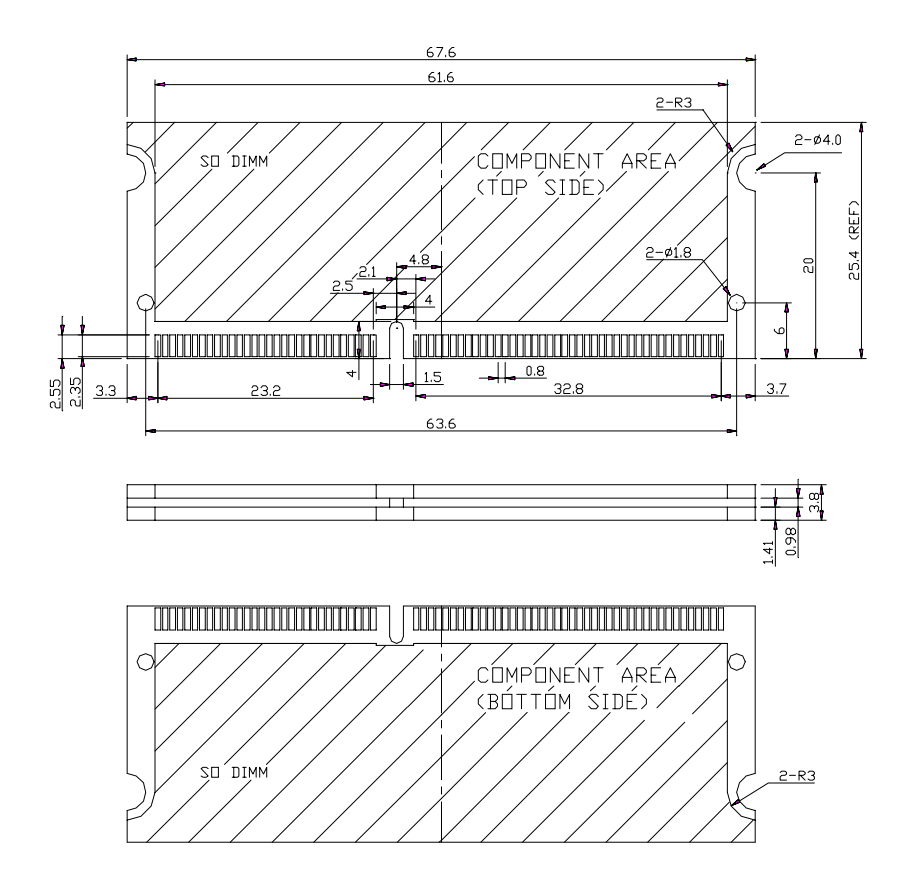

#### 20 PCM-3350 User's Manual

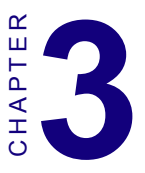

## **Software Configuration**

This chapter details the software configuration information. It shows you how to configure the card to match your application requirements. Award system BIOS is covered in Chapter 4.

Sections include:

- LCD display configuration
- · Connections for two standard LCDs

## 3.1 Introduction

The PCM-3350 system BIOS and custom drivers are located in a 256 KB, 32-pin Flash ROM device, designated U17. A single Flash chip holds the system BIOS and VGA BIOS. The display type can be configured via software. This method minimizes the number of chips and eases configuration. You can change the display BIOS simply by reprogramming the Flash chip.

## 3.2 Utility CD disk

The PCM-3350 is supplied with a software utility on CD-ROM. This disk contains the necessary file for setting up the VGA display. Directories and files on the disk are as follows:

AWDFLASH.EXE CBROM.EXE 3350Vxxx.BIN

#### Figure 3-1: Contents of the PCM-3350 Series utility disk

#### AWDFLASH.EXE

This program allows you to update the BIOS Flash ROM.

#### 3350110.BIN

This binary file contains the system BIOS.

#### **CBROM.EXE**

This program allows you to combine your own VGA BIOS with system BIOS (3350V110.BIN).

## 3.3 VGA display software configuration

The PCM-3350 on-board VGA/LCD interface supports an 18-bit TFT LCD, flat panel displays and traditional analog CRT monitors. The interface can drive CRT displays with resolutions up to 1024 x 768 in 24 bpp. It is also capable of driving color panel displays with resolutions of 1024 x 768 in 18 bpp. The LCD type is configured completely via the software utility, so you do not have to set any jumpers. Configure the LCD type as follows:

#### 22 PCM-3350 User's Manual

1. Apply power to the PCM-3350 Series with a color TFT display attached. This is the default setting for the PCM-3350 series. Make sure that the AWDFLASH.EXE and \*.BIN files are located in the working drive.

## Note: Make sure that you do not run AWDFLASH.EXE while your system is operating in EMM386 mode.

2. At the prompt, type AWDFLASH.EXE and press <Enter>. The VGA configuration program will then display the following:

| FLASH MEMORY WR<br>Copyright (C) 1993, Award | ITER v1.2<br>Software, Inc., |
|----------------------------------------------|------------------------------|
| For CX 5530<br>Flash Type -                  | 08/23/1994                   |
| File Name to Program :                       |                              |
|                                              |                              |
|                                              |                              |
| Evaluation - Not For Sal                     | e                            |
| Ennon Message:                               |                              |

Figure 3-2: BIOS VGA setup screen

- 3. At the prompt, type in the BIN file which supports your display. When you are sure that you have entered the file name correctly press <Enter>. The screen will ask "Do you want to save?" If you wish to continue press Y. If you change your mind or have made a mistake press N.
- 4. If you decide to continue, the screen will issue a prompt which will then ask "Are you sure to program (Y/N)?" If you wish to continue, press Y. Press N to exit the program.

The new VGA configuration will then write to the ROM BIOS chip. This configuration will remain the same until you run the AWDFLASH.EXE program and change the settings.

## 3.4 Connections for two standard LCDs

# 3.4.1 Connections for Toshiba LTM10C042(640 x 480 TFT color LCD)

| Table 3-1: Connections for Toshiba LTM10C042 |      |                      |        |  |
|----------------------------------------------|------|----------------------|--------|--|
| LTM10C042                                    |      | PCM-3350 Series CN 2 |        |  |
| Pin                                          | Name | Pin                  | Name   |  |
| 1                                            | GND  | 3                    | GND    |  |
| 2                                            | CLK  | 35                   | SHFCLK |  |
| 3                                            | GND  | 4                    | GND    |  |
| 4                                            | R0   | 27                   | PD12   |  |
| 5                                            | R1   | 28                   | PD13   |  |
| 6                                            | R2   | 29                   | PD14   |  |
| 7                                            | GND  | 8                    | GND    |  |
| 8                                            | R3   | 30                   | PD15   |  |
| 9                                            | R4   | 31                   | PD16   |  |
| 10                                           | R5   | 32                   | PD17   |  |
| 11                                           | GND  | 33                   | GND    |  |
| 12                                           | G0   | 19                   | PD6    |  |
| 13                                           | G1   | 20                   | PD7    |  |
| 14                                           | G2   | 21                   | PD8    |  |
| 15                                           | GND  | 33                   | GND    |  |
| 16                                           | G3   | 22                   | PD9    |  |
| 17                                           | G4   | 23                   | PD10   |  |
| 18                                           | G5   | 24                   | PD11   |  |
| 19                                           | GND  | 34                   | GND    |  |
| 20                                           | ENAB | 37                   | Μ      |  |
| 21                                           | GND  | 34                   | GND    |  |
| 22                                           | B0   | 11                   | PD0    |  |
| 23                                           | B1   | 12                   | PD1    |  |
| 24                                           | B2   | 13                   | PD2    |  |
| 25                                           | GND  | 39                   | GND    |  |
| 26                                           | B3   | 14                   | PD3    |  |
| 27                                           | B4   | 15                   | PD4    |  |
| 28                                           | B5   | 16                   | PD5    |  |
| 29                                           | GND  | 39                   | GND    |  |
| 30                                           | VDD  | 5                    | +5 V   |  |
| 31                                           | VDD  | 6                    | +5 V   |  |

#### 24 PCM-3350 User's Manual

| Table 3-2: Connections for Toshiba LTM12C275A |      |                      |        |
|-----------------------------------------------|------|----------------------|--------|
| LTM12C275A                                    |      | PCM-3350 Series CN 2 |        |
| Pin                                           | Name | Pin                  | Name   |
| 1                                             | GND  | 3                    | GND    |
| 2                                             | NCLK | 35                   | SHFCLK |
| 3                                             | NC   | -                    | NC     |
| 4                                             | NC   | -                    | NC     |
| 5                                             | GND  | 4                    | GND    |
| 6                                             | R0   | 27                   | PD12   |
| 7                                             | R1   | 28                   | PD13   |
| 8                                             | R2   | 29                   | PD14   |
| 9                                             | R3   | 30                   | PD15   |
| 10                                            | R4   | 31                   | PD16   |
| 11                                            | R5   | 32                   | PD17   |
| 12                                            | GND  | 8                    | GND    |
| 13                                            | G0   | 19                   | PD6    |
| 14                                            | G1   | 20                   | PD7    |
| 15                                            | G2   | 21                   | PD8    |
| 16                                            | G3   | 22                   | PD9    |
| 17                                            | G4   | 23                   | PD10   |
| 18                                            | G5   | 24                   | PD11   |
| 19                                            | GND  | 33                   | GND    |
| 20                                            | B0   | 11                   | PD0    |
| 21                                            | B1   | 12                   | PD1    |
| 22                                            | B2   | 13                   | PD2    |
| 23                                            | B3   | 14                   | PD3    |
| 24                                            | B4   | 15                   | PD4    |
| 25                                            | B5   | 16                   | PD5    |
| 26                                            | ENAB | 37                   | M/DE   |
| 27                                            | GND  | 34                   | GND    |
| 28                                            | VCC  | 5                    | +5 V   |
| 29                                            | VCC  | 6                    | +5 V   |
| 30                                            | GND  | 39                   | GND    |

#### 3.4.2 Connections for Toshiba LTM12C275A (800 x 600 TFT color LCD)

#### Chapter 3 Software Configuration 25

#### 26 PCM-3350 User's Manual
# 

# Award BIOS Setup

This chapter describes how to set BIOS configuration data.

# 4.1 System test and initialization

These routines test and initialize board hardware. If the routines encounter an error during the tests, you will either hear a few short beeps or see an error message on the screen. There are two kinds of errors: fatal and non-fatal. The system can usually continue the boot up sequence with non-fatal errors. Non-fatal error messages usually appear on the screen along with the following instructions:

```
press <F1> to RESUME
```

Write down the message and press the F1 key to continue the bootup sequence.

# 4.1.1 System configuration verification

These routines check the current system configuration against the values stored in the board's CMOS memory. If they do not match, the program outputs an error message. You will then need to run the BIOS setup program to set the configuration information in memory.

There are three situations in which you will need to change the CMOS settings:

- 1. You are starting your system for the first time
- 2. You have changed the hardware attached to your system
- 3. The CMOS memory has lost power and the configuration information has been erased.

The PCM-3350 CMOS memory has an integral lithium battery backup. The battery backup should last ten years in normal service, but when it finally runs down, you will need to replace the complete unit.

### 28 PCM-3350 User's Manual

# 4.2 Award BIOS setup

Award's BIOS ROM has a built-in Setup program that allows users to modify the basic system configuration. This type of information is stored in battery-backed CMOS RAM so that it retains the Setup information when the power is turned off.

# 4.2.1 Entering setup

Power on the computer and press <Del> immediately. This will allow you to enter Setup.

| ROM PCI/ISA BIOS (2A434AKC)<br>CMOS SETUP UTILITY<br>AWARD SOFTWARE, INC. |                                                |  |  |
|---------------------------------------------------------------------------|------------------------------------------------|--|--|
| STANDARD CMOS SETUP                                                       | INTEGRATED PERIPHERALS                         |  |  |
| BIOS FEATURES SETUP                                                       | PASSWORD SETTING                               |  |  |
| CHIPSET FEATURES SETUP                                                    | IDE HDD AUTO DETECTION                         |  |  |
| POWER MANAGEMENT SETUP SAVE & EXIT SETUP                                  |                                                |  |  |
| PNP/PCI CONFIGURATION EXIT WITHOUT SAVING                                 |                                                |  |  |
| LOAD SETUP DEFAULTS                                                       |                                                |  |  |
|                                                                           |                                                |  |  |
| Esc : Quit<br>F10 : Save & Exit Setup                                     | ↑↓→+ : Select Item<br>(Shift)F2 : Change Color |  |  |
|                                                                           |                                                |  |  |
|                                                                           |                                                |  |  |

Figure 4-1: BIOS setup program initial screen

# 4.2.2 Standard CMOS setup

When you choose the STANDARD CMOS SETUP option from the INITIAL SETUP SCREEN menu, the screen shown below is displayed. This standard Setup Menu allows users to configure system components such as date, time, hard disk drive, floppy drive and display. Once a field is highlighted, on-line help information is displayed in the left bottom of the Menu screen.

| ROM PCI/ISA BIOS (2A434AKC)<br>STANDARD CMOS SETUP<br>AWARD SOFTWARE, INC. |                            |             |                |                |             |             |             |                      |
|----------------------------------------------------------------------------|----------------------------|-------------|----------------|----------------|-------------|-------------|-------------|----------------------|
| Date (mm:dd:yy) : Thu, Mar 22 2001<br>Time (hh:mm:ss) : 10 : 32 : 30       |                            |             |                |                |             |             |             |                      |
| HARD DISKS                                                                 | TYPE                       | 512E        | CYES           | HEAD           | PRECOMP     | LANDZ       | SECTOR      | MODE                 |
| Primary Master<br>Primary Slave<br>Secondary Master                        | : AUTO<br>: AUTO<br>: AUTO | 0<br>0<br>0 | 0<br>0<br>0    | 0<br>0<br>0    | 0<br>0<br>0 | 0<br>0<br>0 | 0<br>0<br>0 | AUTO<br>AUTO<br>AUTO |
| Drive A : 1.44M,<br>Drive B : None                                         | 3.5 in.                    |             |                |                |             |             |             |                      |
| Video : EGA/VG<br>Halt On : All,Bu                                         | A<br>t Keyboard            |             |                |                |             |             |             |                      |
| ESC : Quit<br>F1 : Help                                                    | ţ↓<br>(Shi                 | ft)F2 :     | Selec<br>Chanç | t Ite<br>ge Co | em<br>lor   | PU/PD/      | /+/- : M    | odify                |

Figure 4-2: CMOS setup screen

### 30 PCM-3350 User's Manual

# 4.2.3 BIOS features setup

By choosing the BIOS FEATURES SETUP option from the INITIAL SETUP SCREEN menu, the screen below is displayed. This sample screen contains the manufacturer's default values for the PCM-3350.

| ROM PCI/ISA BIOS (2A434AKC)<br>BIOS FEATURES SETUP<br>AWARD SOFTWARE, INC.                                                                                                    |                                                                                                    |                                                                                                    |  |  |
|----------------------------------------------------------------------------------------------------|----------------------------------------------------------------------------------------------------|----------------------------------------------------------------------------------------------------|--|--|
| Virus Warning<br>CPU Internal Cache<br>Quick Power On Self Test<br>Boot From LAN First<br>Boot Sequence<br>Swap Floppy Drive<br>Boot Up Floppy Seek<br>Boot Up NumLock Status<br>Boot Up System Speed<br>Gate A20 Option<br>Memory Parity Check<br>Typematic Rate Setting<br>Typematic Rate (Chars/Sec)<br>Typematic Delay (Msec)<br>Security Option<br>PCI/VGA Palette Snoop<br>OS Select For DRAM > 64MB<br>Report No FDD For WIN 95 | : Disabled<br>: Enabled<br>: Enabled<br>: Disabled<br>: C.A.SCSI<br>: Disabled<br>: Enabled<br>: Enabled<br>: Enabled<br>: Enabled<br>: Disabled<br>: 6<br>: 250<br>: Setup<br>: Disabled<br>: Non-OS2<br>: Yes | Video       BIDS Shadow       : Enabled         C8000-CBFFF       Shadow       : Disabled         CC000-CFFFF       Shadow       : Disabled         D0000-D3FFF       Shadow       : Disabled         D8000-D3FFF       Shadow       : Disabled         D8000-D3FFF       Shadow       : Disabled         D8000-D3FFF       Shadow       : Disabled         D8000-D3FFF       Shadow       : Disabled         D0000-D7FFF       Shadow       : Disabled         C0000-DFFFF       Shadow       : Disabled         C0000-DFFFF       Shadow       : Disabled         Cyrix       6x86/MII CPUID:       Enabled         ESC       : Quit       1++       : Select Item         F1       : Help       PU/PD/+/-       : Modify         F5       : Old Values       (Shift)F2       : Color         F7       : Load Setup Defaults       Select Item |  |  |

Figure 4-3: BIOS features setup

# 4.2.4 Chipset features setup

By choosing the CHIPSET FEATURES SETUP option from the INITIAL SETUP SCREEN menu, the screen below is displayed. This sample screen contains the manufacturer's default values for the PCM-3350.

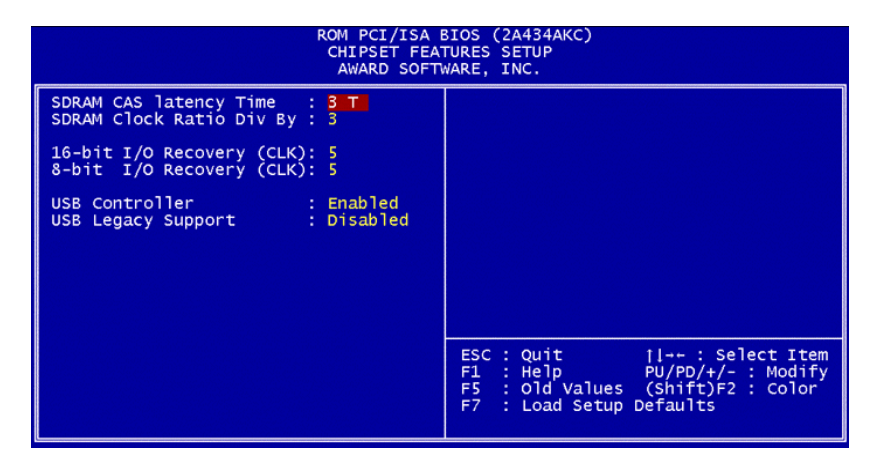

Figure 4-4: Chipset

### 32 PCM-3350 User's Manual

# 4.2.5 Power management setup

By choosing the POWER MANAGEMENT SETUP option from the INITIAL SETUP SCREEN menu, the screen below is displayed. This sample screen contains the manufacturer's default values for the PCM-3350.

| ROM PCI/ISA BIOS (2A434AKC)<br>POWER MANAGEMENT SETUP<br>AWARD SOFTWARE, INC. |                                  |                                                                                                    |  |  |
|-------------------------------------------------------------------------------|----------------------------------|----------------------------------------------------------------------------------------------------|--|--|
| Power Management<br>** PM Timers **                                           | : Disabled                       | IRQ1 (KeyBoard) : ON<br>IRQ3 (COM 2) : OFF<br>IRQ4 (COM 1) : OFF                                                                    |  |  |
| Standby Mode<br>HDD Power Down<br>MODEM Use IRQ                               | : Disabled<br>: Disabled<br>: NA | IRQ5 (Floppy Disk): OFF<br>IRQ7 (LPT 1) : OFF<br>IRQ9 (IRQ2 Redir) : OFF<br>IRQ9 (IRQ2 Redir) : OFF                                 |  |  |
| Throttle Duty Cycle                                                           | : 33.3 %                         | IRQ11 (Reserved) : OFF<br>IRQ12 (PS/2 Mouse) : OFF<br>IRQ13 (Coprocessor): OFF<br>IRQ14 (Hard Disk) : OFF<br>IRQ15 (Reserved) : OFF |  |  |
|                                                                               |                                  | ESC : Quit [1 : Select Item<br>F1 : Help PU/PD/+/- : Modify<br>F5 : Old Values (Shift)F2 : Color<br>F7 : Load Setup Defaults        |  |  |

Figure 4-5: Power management setup

# 4.2.6 PnP/PCI configuration

By choosing the PnP/PCI CONFIGURATION option from the Initial Setup Screen menu, the screen below is displayed. This sample screen contains the manufacturer's default values for the PCM-3350.

| ROM PCI/ISA BIOS (2A434AKC)<br>PNP/PCI CONFIGURATION<br>AWARD SOFTWARE, INC.                   |                                                                                                    |  |  |
|------------------------------------------------------------------------------------------------|----------------------------------------------------------------------------------------------------|--|--|
| PNP OS Installed : No<br>Resources Controlled By : Auto<br>Reset Configuration Data : Disabled | PCI IRQ Actived By : Level                                                                                                    |  |  |
|                                                                                                | ESC : Quit ↑↓++ : Select Item<br>F1 : Help PU/PD/+/- : Modify<br>F5 : Old Values (Shift)F2 : Color<br>F7 : Load Setup Defaults |  |  |

Figure 4-6: PnP/PCI configuration

### 34 PCM-3350 User's Manual

# 4.2.7 Integrated peripherals

By choosing the INTEGRATED PERIPHERALS option from the INITIAL SETUP SCREEN menu, the screen below is displayed. This sample screen contains the manufacturer's default values for the PCM-3350. The PANEL TYPE by default supports a 18-bit 640 x 480 TFT LCD panel display.

| ROM PCI/ISA BIOS (2A434AKC)<br>INTEGRATED PERIPHERALS<br>AWARD SOFTWARE, INC.                                                                                                    |                                                                                                    |                                                                                                    |                                                                                    |  |
|----------------------------------------------------------------------------------------------------|----------------------------------------------------------------------------------------------------|----------------------------------------------------------------------------------------------------|------------------------------------------------------------------------------------|--|
| IDE HDD Block Mode<br>Primary IDE Channel<br>Master Drive PIO Mode<br>Slave Drive PIO Mode<br>Secondary IDE Channel<br>Master Drive PIO Mode<br>IDE Primary Master UDMA<br>IDE Secondary Master UDMA<br>Onboard Speaker<br>Onboard FDC Controller<br>Onboard FDC Controller<br>Onboard Serial Port 1 | Enabled<br>Enabled<br>Auto<br>Enabled<br>Auto<br>Auto<br>Auto<br>Auto<br>Enabled<br>Enabled<br>8 MHz<br>Enabled<br>3F8/IRQ4 | IR IRQ Select<br>Onboard Parallel Port<br>Parallel Port Mode<br>ECP Mode Use DMA<br>EPP Mode Select<br>Multiple Monitor Support<br>Video Memory Size<br>Flat Panel Status<br>Flat Panel Resolution | : IRQ11<br>:<br>: 3<br>: EPP1.9<br>: No Onboard<br>2.5 M<br>: Enabled<br>: 640x480 |  |
| Serial Port 2 Mode<br>Onboard IR Controller<br>IR Address Select<br>IR Mode<br>IR Transmittiion delay                                                                                                    | RS232<br>2E8H<br>Enabled                                                                                                    | ESC : Quit    :<br>FI : Help PU/PD/<br>F5 : Old Values (Shift<br>F7 : Load Setup Default                                                                                                    | Select Item<br>+/- : Modify<br>)F2 : Color<br>s                                    |  |

Figure 4-7: Integrated peripherals

# 4.2.8 Change password

To change the password, choose the PASSWORD SETTING option form the Setup main menu and press <Enter>.

1. If the CMOS is bad or this option has never been used, a default password is stored in the ROM. The screen will display the following messages:

### Enter Password:

Press < Enter>.

2. If the CMOS is good or this option has been used to change the default password, the user is asked for the password stored in the CMOS. The screen will display the following message:

### Confirm Password:

Enter the current password and press < Enter >.

 After pressing <Enter> (ROM password) or the current password (user-defined), you can change the password stored in the CMOS. The password can be at most eight (8) characters long.

Remember - to enable this feature, you must first select either Setup or System in the BIOS FEATURES SETUP.

### 36 PCM-3350 User's Manual

# 4.2.9 Save & exit setup

If you select this option and press <Enter>, the values entered in the setup utilities will be recorded in the chipset's CMOS memory. The microprocessor will check this every time you turn your system on and compare this to what it finds as it checks the system. This record is required for the system to operate.

# 4.2.10 Exit without saving

Selecting this option and pressing <Enter> lets you exit the Setup program without recording any new values or changing old ones.

# 38 PCM-3350 User's Manual

# CHAPTER 2

# PCI Bus Ethernet Interface

This chapter provides information on Ethernet configuration.

- Introduction
- Installation of Ethernet driver for Windows 98/NT/2000
- Further information

# 5.1 Introduction

The PCM-3350 is equipped with a high performance 32-bit Ethernet chipset which is fully compliant with IEEE 802.3 100 Mbps CSMA/CD standards. It is supported by major network operating systems. It is also both 100Base-T and 10Base-T compatible.

The network boot feature can be utilized by incorporating the boot ROM image files for the appropriate network operating system. The boot ROM BIOS files are combined with system BIOS, which can be enabled/disabled in the BIOS setup.

# 5.2 Installation of Ethernet driver

Before installing the Ethernet driver, note the procedures below. You must know which operating system you are using in your PCM-3350 Series, and then refer to the corresponding installation flow chart. Then just follow the steps described in the flow chart. You will quickly and successfully complete the installation, even if you are not familiar with instructions for MS-DOS or Windows.

Note: The windows illustrations in this chapter are examples only. You must follow the flow chart instructions and pay attention to the instructions which then appear on your screen.

## 40 PCM-3350 User's Manual

# 5.2.2 Installation for Windows 98/2000

a. Select "Start", "Settings". "Control Panel".
 b. Double click "Network".

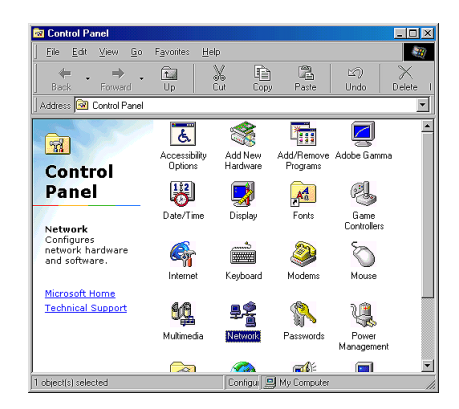

2. a. Click "Add" and prepare to install network functions.

| Network                                         | ? ×    |
|-------------------------------------------------|--------|
| Configuration                                   |        |
| The following network components are installed: |        |
|                                                 |        |
|                                                 |        |
|                                                 |        |
|                                                 | - 1    |
| Add Remove Properti                             | es     |
| Primary Network Logon:                          |        |
| Windows Logon                                   | •      |
| Elle and Print Sharing                          |        |
| Description                                     |        |
|                                                 |        |
|                                                 |        |
|                                                 |        |
| UK                                              | Cancel |

### Chapter 5 PCI Bus Ethernet Interface 41

3. a. Select the "Adapter" item to add the Ethernet card.

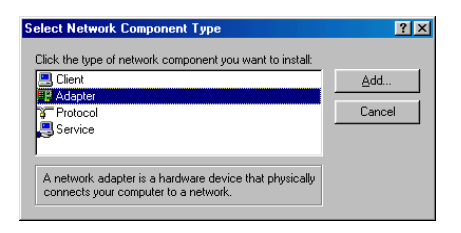

4. a. Click "Have Disk" to install the driver

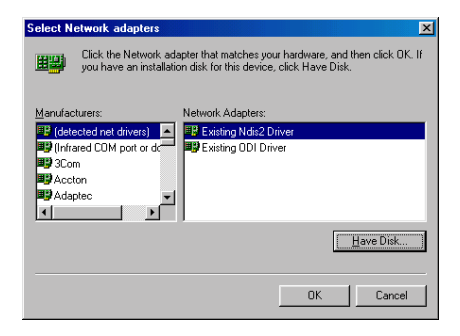

5. a. Insert the CD into the D:\drive
b. Fill in "D:\PC104\3350\LAN\82559ER\W9x&w2k"
c. Click "OK"

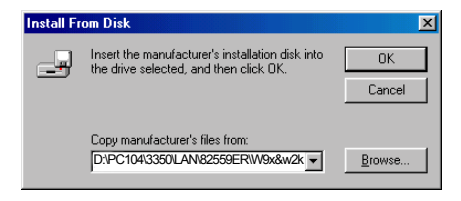

### 42 PCM-3350 User's Manual

6. a. Choose the "82559ER" item. b. Click "OK".

| elect N          | etwork adapters                                                                                                    |
|------------------|----------------------------------------------------------------------------------------------------|
| ▦₩               | Click the Network adapter that matches your hardware, and then click OK. If<br>you have an installation disk for this device, click Have Disk. |
| Mode <u>l</u> s: |                                                                                                    |
| 📑 Intel          | 8255x-based PCI Ethernet Adapter (10/100)                                                                                                    |
| 🕑 Intel          | R) GD82559ER PCI Adapter                                                                                                    |
| i≡57 Intel       | Hj PHU/IUU+ PU Adapter                                                                                                    |
|                  | Have Disk                                                                                                    |
|                  | OK Cancel                                                                                                    |

7. a. Make sure the configurations of relative items are set correctly.b. Click "OK" to reboot.

| Network |                                                                                                    |
|---------|----------------------------------------------------------------------------------------------------|
| ⚠       | You have selected a Plug and Play adapter. Please turn off your machine and install the<br>adapter, then turn your machine on again. |
|         |                                                                                                    |

Note: The correct path for Windows NT is: "D:\PC104\3350\LAN\82559ER\WinNT"

# 5.3 Further information

Realtek website: www.Realtek.com

EMAC website:www.emacinc.com

## 44 PCM-3350 User's Manual

# CHAPTER 6

# **SVGA Setup**

- Introduction
- Installation of SVGA driver for Windows 95/98/NT

# 6.1 Introduction

The PCM-3350 Series has an on-board LCD/VGA interface. The specifications and features are described as follows:

# 6.1.1 Chipset

The PCM-3350 uses an NS CS5530A chipset for its VGA controller. It supports many popular 18-bit LCD displays and conventional analog CRT monitors. The VGA BIOS supports LCD. In addition, it also supports interlaced and non-interlaced analog monitors (color and monochrome VGA) in high-resolution modes while maintaining complete IBM VGA compatibility. Digital monitors (i.e. MDA, CGA, and EGA) are NOT supported. Multiple frequency (multisync) monitors are handled as if they were analog monitors.

# 6.1.2 Display memory

With  $1 \sim 4$  MB share memory, the VGA controller can drive CRT displays or color panel displays with resolutions up to  $1024 \times 768$  at 64 K colors. The display memory can be expanded to 4 MB in BIOS for true-color resolution of  $1024 \times 768$ .

# 6.2 Installation of SVGA driver

Complete the following steps to install the SVGA driver. Follow the procedures in the flow chart that apply to the operating system that you are using within your PCM-3350.

- Important: The following windows illustrations are examples only. You must follow the flow chart instructions and pay attention to the instructions which then appear on your screen.
- Note 1: The CD-ROM drive is designated as "D:" throughout this chapter.
- Note 2: <Enter> means pressing the "Enter" key on the keyboard.
- Note 3: When you are using a CRT display, please make sure that your flat panel resolution settings (in the BIOS setup) are the same as your VGA resolution settings (in Windows). Otherwise your display may behave strangely.

# 46 PCM-3350 User's Manual

# 6.2.1 Installation for Cyrix MediaGX Certified drivers for Windows 95/98. Insert the disk into the CD-ROM drive.

1. Select "Start" then "Run".

2. Type the correct path for the driver (like the example below) "D:\PC104\3350\VGA\Win9xc\_40"

3. Click "OK"

| Run           | ? ×                                                                                                   |
|---------------|----------------------------------------------------------------------------------------------------|
| 5             | Type the name of a program, folder, document, or Internet resource, and Windows will open it for you. |
| <u>O</u> pen: | D:\PC104\3350\VGA\Win9xc_40                                                                           |
|               | OK Cancel <u>B</u> rowse                                                                              |

Chapter 6 SVGA Setup

2. Click "Finish" to continue.

| ediaGX Certified Drivers 40                                                                             |                                     |              |        |
|----------------------------------------------------------------------------------------------------|-------------------------------------|--------------|--------|
| MediaGX Certified Drive<br>by Cyrix Corporation                                                         | rs 40                               |              |        |
| This release includes v1307 vi                                                                          | leo and v1005 audic                 | ) drivers.   |        |
| Copyright 1999                                                                                          |                                     |              |        |
| Packaged by <b>PackageForTheWeb</b><br>PFTW Runtime Version 1.30<br>Copyright© 1997 InstallShield Softw | ™ v1.3<br>are Corporation. All righ | nts reserved | 4      |
| nstallShield                                                                                            | < <u>B</u> ack                      | inish        | Cancel |

3. Click "Next" to proceed to the next step. Click "Yes" after you read the license agreement.

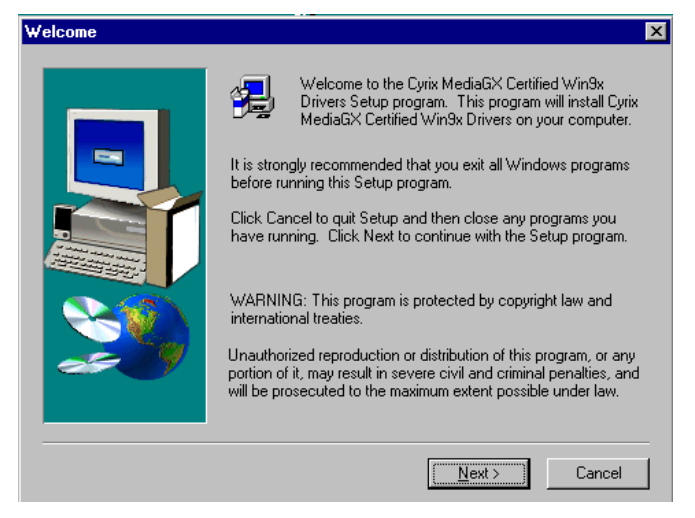

## 48 PCM-3350 User's Manual

4. Follow the instructions which appear on the screen.

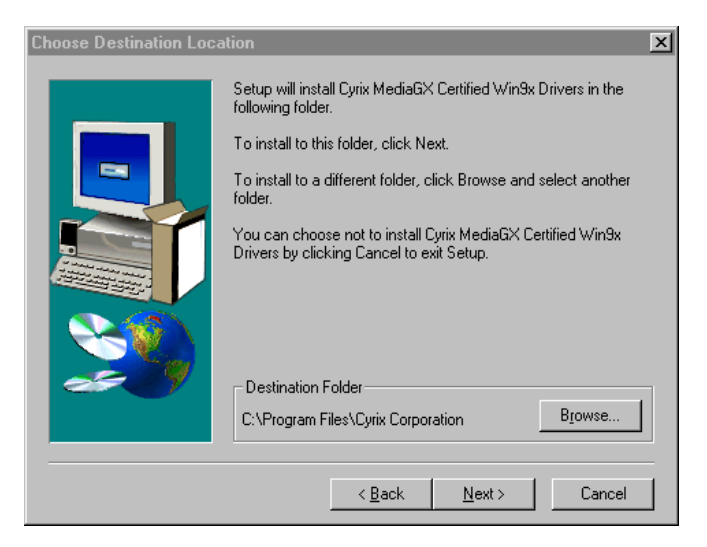

5. Insert the Win95/ 98 CD-ROM into the CD-ROM drive. Type the correct path for the Win9 x source file.

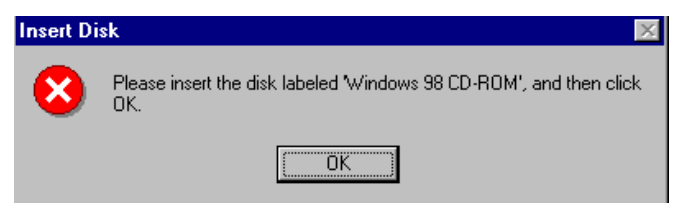

Chapter 6 SVGA Setup

# 6. Choose "Yes", then click "Finish" to restart the computer.

| Cyrix MediaGX Windows 95/98 Drivers |                                                                                                    |  |  |  |
|-------------------------------------|----------------------------------------------------------------------------------------------------|--|--|--|
|                                     | To complete the installation of your new Cyrix MediaGX Drivers,<br>you must restart your computer.    Yes, I want to restart my computer now.  No, I will restart my computer later.  Remove any disks from their drives, and then click Finish to<br>complete setup. |  |  |  |
|                                     | < <u>B</u> ack <b>Finish</b>                                                                                                    |  |  |  |

# 50 PCM-3350 User's Manual

# 6.2.2 Installation for Windows NT

- 1. a. Select "Start", "Settings" then "Control Panel" to get to the screen below.
  - b. Double click on the "Display" icon.

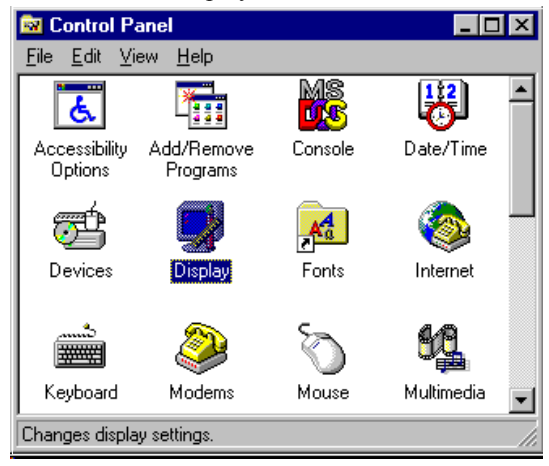

a. Choose the "Settings" selection.
 b. Click the "Display Type" button.

| Background Screen Saver Appearance Plus Settings                                                                                                    |
|----------------------------------------------------------------------------------------------------|
| Color Palette  Color Palette  Color |

### Chapter 6 SVGA Setup

3. Press the "Change..." button.

| Display Type       |                             |        | ? ×    |
|--------------------|-----------------------------|--------|--------|
| Adapter Type       |                             | ]      | Cancel |
| VGA compatible o   | lisplav adapter             | Change |        |
|                    |                             |        | Detect |
| Driver Information |                             |        |        |
| Manufacturer:      | Microsoft Corporation       |        |        |
| Version Numbers:   | 4.00, 4.0.0                 |        |        |
| Current Files:     | vgalsys, vgaldli            |        |        |
| Adapter Informatio | on                          |        |        |
| Chip Type:         | <unavailable></unavailable> |        |        |
| DAC Type:          | <unavailable></unavailable> |        |        |
| Memory Size:       | <unavailable></unavailable> |        |        |
| Adapter String:    | <unavailable></unavailable> |        |        |
| Bios Information:  | <unavailable></unavailable> |        |        |

4. Click on the "Have Disk..." button

| Change Display                                                                                                    | × |
|----------------------------------------------------------------------------------------------------|---|
| Choose the manufacturer and model of your display adapter. If your display adapter came with an installation disk, click on HaveDisk. |   |
| Manufacturers: Display:                                                                                                    |   |
| (Standard display types)        Actix        ATI Technologies        Cardex        Chips & Technologies        Cirrus Logic           |   |
| Have Disk                                                                                                    | Y |
| OK Cancel                                                                                                    |   |

### 52 PCM-3350 User's Manual

a. Insert the disk into the CD-ROM drive.
 b. Type "D:\PC104\3350\VGA\WINNT\VGA.110\"
 c. Press "OK".

| Install Fro | om Disk                                                                                 | ×            |
|-------------|-----------------------------------------------------------------------------------------|--------------|
| _           | Insert the manufacturer's installation disk into the drive selected, and then click OK. | OK<br>Cancel |
|             | Copy manufacturer's files from:<br>D:\PC104\3350\VGA\WINNT\VGA.110\                     | Browse.      |

- 6. a. Select the highlighted item.
  - b. Press "OK".

| ļ                 | Choose the r<br>adapter cam | manufacturer a<br>ie with an instal | nd model of yo<br>lation disk, clid | our display adapter.<br>ck on HaveDisk. | lf your display |
|-------------------|-----------------------------|-------------------------------------|-------------------------------------|-----------------------------------------|-----------------|
| splay:<br>yrix Co | rporation GX                |                                     |                                     |                                         |                 |
|                   |                             |                                     |                                     |                                         |                 |
|                   |                             |                                     |                                     |                                         |                 |
|                   |                             |                                     |                                     |                                         |                 |

Chapter 6 SVGA Setup

7. Press "Yes" to proceed.

| Third-pa | rty Drivers. 🛛 🕅                                                                                                    |
|----------|----------------------------------------------------------------------------------------------------|
| ?        | You are about to install a third-party driver.                                                                                                    |
| ~        | This driver was written by the hardware vendor, and is only provided<br>here as a convenience. For any problem with this driver, please<br>contact the hardware vendor. |
|          | Do you wish to proceed ?                                                                                                    |
|          |                                                                                                    |

8. Press "OK" to reboot.

| Installing Driver |                                                                                                    |  |
|-------------------|----------------------------------------------------------------------------------------------------|--|
| <b>(i)</b>        | The drivers were successfully installed.                                                             |  |
| 1                 | You must exit from the Display Properties window and reboot in order for the changes to take effect. |  |
|                   | <u> </u>                                                                                             |  |

### 54 PCM-3350 User's Manual

- 9. a. Repeat Step 1 in this manual, select the "Settings" label.
  - b. Adjust the resolution and color.
  - c. Click "Test" to see the results.
  - d. Click "OK" to save the settings.

| Display Properties                                | ? × |
|---------------------------------------------------|-----|
| Background Screen Saver Appearance Plus! Settings |     |
|                                                   |     |
| Color Palette                                     |     |
| 256 Colors                                        | 8   |
| 800 by 600 pixels                                 |     |
| Eont Size Refresh Frequency                       | ,   |
| Small Fonts                                       | 1   |
| List All Modes Test Display Lype                  |     |
| OK Cancel App                                     | yly |

Chapter 6 SVGA Setup

# 6.3 Further information

For further information about the PCI/SVGA installation in your PCM-3350, including driver updates, troubleshooting guides and FAQ lists, visit the following web resources: Cyrix web site: **www.national.com** 

EMAC web site: www.emacinc.com

### 56 PCM-3350 User's Manual

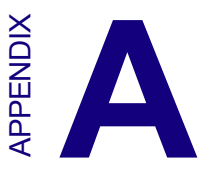

# Programming the Watchdog Timer

The PCM-3350 is equipped with a watchdog timer that resets the CPU or generates an interrupt if processing comes to a standstill for any reason. This feature ensures system reliability in industrial standalone or unmanned environments.

# A.1 Programming the watchdog timer

The default configuration of the timer is enabled with system reset.

To enable the watchdog timer, you must make a program which **writes 1 to I/O port address 443 (hex)** at regular intervals. The first time your program reads the port, it enables the watchdog timer. After that, your program must **write 1 to port 443** at time intervals of less than 1.6 seconds. Otherwise, the watchdog timer will activate and reset the CPU. When you want to disable the watchdog timer, your program should **write 0 to port 443**.

If CPU processing comes to a standstill because of EMI or a software problem, your program's signals to I/O port address 443 of the timer will be interrupted. The timer will then automatically reset the CPU, and data processing will continue normally.

You must make your program so that it writes 1 to I/O port 443 at an interval shorter than the timer's preset interval. The timer's intervals have a tolerance of  $\pm$  30%, so you should program an instruction that will refresh the timer about every second.

### 58 PCM-3350 User's Manual

The following example shows how you might program the watchdog timer in BASIC:

| 10   | REM Watchdog timer example program                 |
|------|----------------------------------------------------|
| 20   | X=Out &H443,1 REM Enable and refresh the watchdog  |
| 30   | GOSUB 1000 REM Task #1, takes 1 second to complete |
| 40   | X=Out &H443,1 REM Refresh the watchdog             |
| 50   | GOSUB 2000 REM Task #2, takes 1 second to complete |
| 60   | X=Out &H443,0 REM Disable the watchdog             |
| 70   | END                                                |
| 1000 | REM Subroutine #1, takes 1 second to complete      |
| •    |                                                    |
|      |                                                    |
|      |                                                    |
| 1070 | RETURN                                             |
| 2000 | REM Subroutine #2, takes 1 second to complete      |
|      |                                                    |
|      |                                                    |
|      |                                                    |
| 2090 | RETURN                                             |

Appendix A Programming the Watchdog Timer 59

# 60 PCM-3350 User's Manual

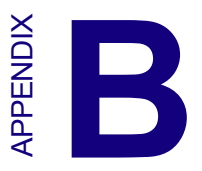

# Installing PC/104 Modules

This appendix gives instructions for installing PC/104 modules.

# B.1 Installing PC/104 modules

The PCM-3350's PC/104 connectors give you the flexibility to attach PC/104 modules.

Installing these modules on the PCM-3350 is quick and simple. The following steps show how to mount the PC/104 modules:

- 1. Remove the PCM-3350 from your system paying particular attention to the safety instructions already mentioned above.
- 2. Make any jumper or link changes required to the CPU card now. Once the PC/104 module is mounted you may have difficulty in accessing these.
- 3. Normal PC/104 modules have male connectors and mount directly onto the main card. (Refer to the diagram on the following page.)
- 4. Mount the PC/104 module onto the CPU card by pressing the module firmly but carefully onto the mounting connectors.
- 5. Secure the PC/104 module onto the CPU card using the four mounting spacers and screws.

## 62 PCM-3350 User's Manual
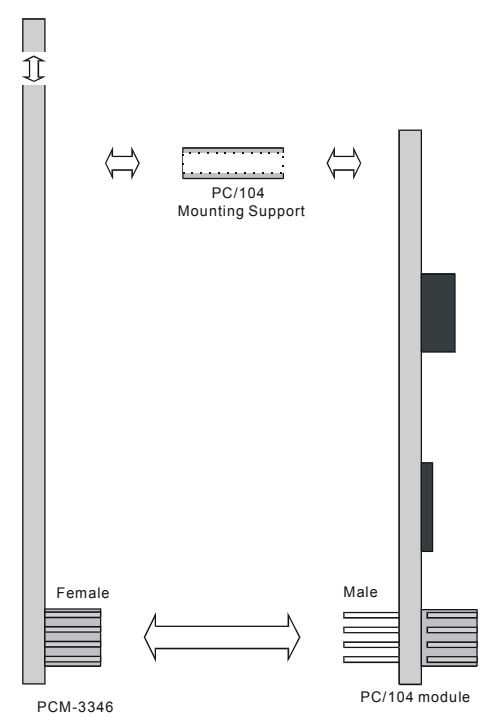

Figure B-1: PC/104 module mounting diagram

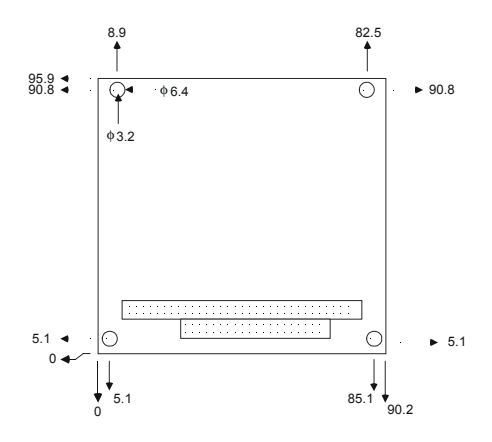

Figure B-2: PC/104 module dimensions (mm) (±0.1)

Appendix B Installing PC/104 Modules 63

| Table B-1: PCM-3350 PC/104 connectors (CN6) |                      |             |                      |             |
|---------------------------------------------|----------------------|-------------|----------------------|-------------|
| Pin<br>Number                               | Signal (CN6<br>Row A | i)<br>Row B | Signal (CN)<br>Row C | 6)<br>Row D |
| 0                                           | _                    | _           | 0 V                  | 0 V         |
| 1                                           | IOCHCHK*             | 0 V         | SBHE*                | MEMCS16*    |
| 2                                           | SD7                  | RESETDRV    | LA23                 | IOCS16*     |
| 3                                           | SD6                  | +5 V        | LA22                 | IRQ10       |
| 4                                           | SD5                  | IRQ9        | LA21                 | IRQ11       |
| 5                                           | SD4                  | -5 V        | LA20                 | IRQ12       |
| 6                                           | SD3                  | DRQ2        | LA19                 | IRQ15       |
| 7                                           | SD2                  | -12 V       | LA18                 | IRQ14       |
| 8                                           | SD1                  | ENDXFR*     | LA17                 | DACK0*      |
| 9                                           | SD0                  | +12 V       | MEMR*                | DRQ0        |
| 10                                          | IOCHRDY              | N/C         | MEMW*                | DACK5*      |
| 11                                          | AEN                  | SMEMW*      | SD8                  | DRQ5        |
| 12                                          | SA19                 | SMEMR*      | SD9                  | DACK6*      |
| 13                                          | SA18                 | IOW*        | SD10                 | DRQ6        |
| 14                                          | SA17                 | IOR*        | SD11                 | DACK7*      |
| 15                                          | SA16                 | DACK3*      | SD12                 | DRQ7        |
| 16                                          | SA15                 | DRQ3        | SD13                 | +5 V        |
| 17                                          | SA14                 | DACK1*      | SD14                 | MASTER*     |
| 18                                          | SA13                 | DRQ1        | SD15                 | 0 V         |
| 19                                          | SA12                 | REFRESH*    | KEY                  | 0 V         |
| 20                                          | SA11                 | SYSCLK      | —                    | _           |
| 21                                          | SA10                 | IRQ7        | _                    | —           |
| 22                                          | SA9                  | IRQ6        | —                    | —           |
| 23                                          | SA8                  | IRQ5        | —                    | _           |
| 24                                          | SA7                  | IRQ4        | _                    | _           |
| 25                                          | SA6                  | IRQ3        | —                    | —           |
| 26                                          | SA5                  | DACK2*      | —                    | —           |
| 27                                          | SA4                  | TC          | —                    | _           |
| 28                                          | SA3                  | BALE        | _                    | _           |
| 29                                          | SA2                  | +5 V        | _                    | _           |
| 30                                          | SA1                  | OSC         | _                    | _           |
| 31                                          | SA0                  | 0 V         | _                    | _           |
| 32                                          | 0 V                  | 0 V         | _                    |             |

\* low active

#### 64 PCM-3350 User's Manual

# 

## **Pin Assignments**

This appendix contains information of a detailed or specialized nature. It includes:

- Ethernet connector
- LCD connector
- COM1 connector
- COM2 connector
- EIDE HDD connector
- PC/104 connector
- · Parallel port connector
- · Backlight connector
- VGA connector
- Main power (+5 V) connector
- PS/2 keyboard/mouse connector
- FDD connector
- USB connector
- Multifunction connector
- CompactFlash<sup>™</sup> socket

# C.1 Ethernet connector (CN1)

| 2 | 4 | 6 | 8 | 10 |
|---|---|---|---|----|
| Ο | 0 | 0 | 0 | 0  |
|   | 0 | 0 | 0 | Ο  |
| 1 | 3 | 5 | 7 | 9  |

| Table C-1: Ethernet connector (CN1) |            |     |         |   |
|-------------------------------------|------------|-----|---------|---|
| Pin                                 | Signal     | Pin | Signal  |   |
| 1                                   | Vcc (+5 V) | 2   | ACTLED- |   |
| 3                                   | RX+        | 4   | RX-     |   |
| 5                                   | LILED-     | 6   | GND     |   |
| 7                                   | NC         | 8   | GND     | - |
| 9                                   | TX+        | 10  | TX-     |   |

#### 66 PCM-3350 User's Manual

## C.2 LCD connector (CN2)

| 40 38                                   | 4 | 2 |
|-----------------------------------------|---|---|
| 000000000000000000000000000000000000000 | 0 | 0 |
| 000000000000000000000000000000000000000 | 0 |   |
| 39 37                                   | 3 | 1 |

#### Table C-2: LCD connector (CN2)

| Pin | Signal             | Pin | Signal                  |
|-----|--------------------|-----|-------------------------|
| 1   | VDDSAFE +5 V       | 2   | VDDSAFE +5 V            |
| 3   | GND                | 4   | GND                     |
| 5   | VDDSAFE +3.3 V     | 6   | VDDSAFE +3.3 V          |
| 7   | NC                 | 8   | GND                     |
| 9   | P0                 | 10  | P1                      |
| 11  | P2                 | 12  | P3                      |
| 13  | P4                 | 14  | P5                      |
| 15  | P6                 | 16  | P7                      |
| 17  | P8                 | 18  | P9                      |
| 19  | P10                | 20  | P11                     |
| 21  | P12                | 22  | P13                     |
| 23  | P14                | 24  | P15                     |
| 25  | P16                | 26  | P17                     |
| 27  | P18                | 28  | P19                     |
| 29  | P20                | 30  | P21                     |
| 31  | P22                | 32  | P23                     |
| 33  | GND                | 34  | GND                     |
| 35  | SHIFT CLOCK        | 36  | FLM (FIRST LINE MARKER) |
| 37  | M (DISPLAY ENABLE) | 38  | LP (LATCH PULSE)        |
| 39  | ENABKL             | 40  | ENAVEE                  |

Note: The model number of the CN2 socket is DF13A-40DP-1.25V (Hirose Electric Co., Ltd.)

# C.3 COM1 connector (CN3)

| 2 | 4 | 6 | 8 | 10 |
|---|---|---|---|----|
| 0 | 0 | 0 | 0 | 0  |
|   | 0 | 0 | 0 | 0  |
| 1 | 3 | 5 | 7 | 9  |

| Table C-3: COM1 connector (CN3) |        |     |        |  |
|---------------------------------|--------|-----|--------|--|
| Pin                             | Signal | Pin | Signal |  |
| 1                               | RLSD   | 2   | DSR    |  |
| 3                               | RX     | 4   | RTS    |  |
| 5                               | ТХ     | 6   | CTS    |  |
| 7                               | DTR    | 8   | RI     |  |
| 9                               | GND    | 10  | NC     |  |

# C.4 COM2 connector (CN4)

| 1 | $\Box O$ | 2  |
|---|----------|----|
| 3 | 00       | 4  |
| 5 | 00       | 6  |
| 7 | 00       | 8  |
| 9 | 00       | 10 |
|   |          |    |

| Table C | Table C-4: COM2 connector (CN4) |     |        |  |  |
|---------|---------------------------------|-----|--------|--|--|
| Pin     | Signal                          | Pin | Signal |  |  |
| 1       | RLSD                            | 2   | DSR    |  |  |
| 3       | RX                              | 4   | RTS    |  |  |
| 5       | TX                              | 6   | CTS    |  |  |
| 7       | DTR                             | 8   | RI     |  |  |
| 9       | GND                             | 10  | NC     |  |  |
|         |                                 |     |        |  |  |

#### 68 PCM-3350 User's Manual

# C.5 EIDE hard drive connector (CN5)

|           |     |    | Table C-5: EIDE hard drive connector (CN5) |         |        |        |  |
|-----------|-----|----|--------------------------------------------|---------|--------|--------|--|
|           |     |    | Pin                                        | Signal  | Pin    | Signal |  |
|           |     |    | 1                                          | *RESET  | 2      | GND    |  |
|           |     |    | 3                                          | D7      | 4      | D8     |  |
| 1 🗆 🔿 2   | 2   | 5  | D6                                         | 6       | D9     |        |  |
| 3         | 0 Õ | 4  | 7                                          | D5      | 8      | D10    |  |
|           |     |    | 9                                          | D4      | 10     | D11    |  |
|           | õõ  |    | 11                                         | D3      | 12     | D12    |  |
|           | 00  |    | 13                                         | D2      | 14     | D13    |  |
|           | 00  |    | 15                                         | D1      | 16     | D14    |  |
|           | 00  |    | 17                                         | D0      | 18     | D15    |  |
|           | 00  |    | 19                                         | GND     | 20     | NC     |  |
|           |     |    | 21                                         | DRQ     | 22     | GND    |  |
|           |     | 23 | *IOW                                       | 24      | GND    |        |  |
|           | 00  |    | 25                                         | *IOR    | 26     | GND    |  |
|           |     |    | 27                                         | IOCHRDY | 28     | GND    |  |
|           | õõ  |    | 29                                         | *DACK   | 30     | GND    |  |
|           |     |    | 31                                         | IRQ     | 32     | NC     |  |
| 41        | 00  | 42 | 33                                         | SA1     | 34     | NC     |  |
| 43 🔾 🔿 44 | 44  | 35 | SA 0                                       | 36      | SA2    |        |  |
|           |     | 37 | *HDCS1                                     | 38      | *HDCS3 |        |  |
|           |     |    | 39                                         | NC      | 40     | GND    |  |
|           |     |    | 41                                         | Vcc     | 42     | Vcc    |  |
|           |     |    | 43                                         | GND     | 44     | NC     |  |
|           |     |    |                                            |         |        |        |  |

\* low active

## C.6 PC/104 connector (CN6)

For details on PC/104 connectors, please refer to Appendix B.

## C.7 Parallel port connector (CN7)

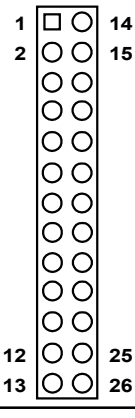

Table C-7: Parallel port connector (CN7)

| Signal           | Pin                                                                                   | Signal                                                                                                    |
|------------------|---------------------------------------------------------------------------------------|----------------------------------------------------------------------------------------------------|
| *STROBE          | 14                                                                                    | AFD                                                                                                    |
| PD0              | 15                                                                                    | ERROR                                                                                                    |
| PD1              | 16                                                                                    | INIT                                                                                                    |
| PD2              | 17                                                                                    | SLIN                                                                                                    |
| PD3              | 18                                                                                    | GND                                                                                                    |
| PD4              | 19                                                                                    | GND                                                                                                    |
| PD5              | 20                                                                                    | GND                                                                                                    |
| PD6              | 21                                                                                    | GND                                                                                                    |
| PD7              | 22                                                                                    | GND                                                                                                    |
| ACKNOWLEDGE      | 23                                                                                    | GND                                                                                                    |
| BUSY             | 24                                                                                    | GND                                                                                                    |
| PE (PAPER EMPTY) | 25                                                                                    | GND                                                                                                    |
| SLCT             | 26                                                                                    | N/C                                                                                                    |
|                  | Signal *STROBE PD0 PD1 PD2 PD3 PD4 PD5 PD6 PD7 ACKNOWLEDGE BUSY PE (PAPER EMPTY) SLCT | Signal       Pin         *STROBE       14         PD0       15         PD1       16         PD2       17         PD3       18         PD4       19         PD5       20         PD6       21         PD7       22         ACKNOWLEDGE       23         BUSY       24         PE (PAPER EMPTY)       25         SLCT       26 |

\* low active

#### 70 PCM-3350 User's Manual

## C.8 Backlight connector (CN8)

| 0 | 4 |
|---|---|
| 0 | 3 |
| Ο | 2 |
|   | 1 |
|   |   |

| Table C-8: Backlight connector (CN8) |                  |  |  |  |
|--------------------------------------|------------------|--|--|--|
| Pin                                  | Signal           |  |  |  |
| 1                                    | +12 V            |  |  |  |
| 2                                    | GND              |  |  |  |
| 3                                    | BACKLIGHT ENABLE |  |  |  |
| 4                                    | N/C              |  |  |  |

### C.9 VGA connector (CN9)

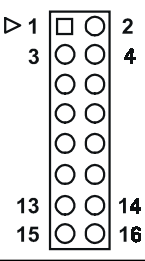

Table C-9: VGA connector (CN11) Pin Pin Signal Signal RED OUT 2 VCC VGA 1 3 GREEN OUT 4 GND N/C 5 **BLUE-OUT** 6 7 N/C 8 D2C DATA 9 GND 10 HS 11 GND 12 VS D2C\_CLOCK 13 GND 14 15 GND 16 N/C

#### Appendix C Pin Assignments 71

## C.10 Main power (+5 V) connector (CN11)

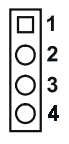

| Table C-10: Main power (+5 V) connector (CN11) |          |  |  |  |
|------------------------------------------------|----------|--|--|--|
| Pin                                            | Signal   |  |  |  |
| 1                                              | +12 V    |  |  |  |
| 2                                              | GND      |  |  |  |
| 3                                              | GND      |  |  |  |
| 4                                              | Vcc (+5) |  |  |  |

## C.11 PS/2 keyboard/mouse connector (CN12)

#### 

Table C-11: PS/2 keyboard/mouse connector (CN12)

| Pin | Signal           |
|-----|------------------|
| 1   | PS/2 KB CLOCK    |
| 2   | PS/2 KB DATA     |
| 3   | PS/2 MOUSE CLOCK |
| 4   | GND              |
| 5   | Vcc              |
| 6   | PS/2 MOUSE DATA  |

#### 72 PCM-3350 User's Manual

# C.12 FDD connector (CN14)

|          |    |    | Table C-12     | : FDD connector (CN14) |
|----------|----|----|----------------|------------------------|
|          |    |    | Pin            | Signal                 |
|          |    |    | 1              | Vcc (5 V)              |
|          |    |    | 2              | INDEX                  |
|          |    | 3  | Vcc (5 V)      |                        |
|          |    | 4  | DRIVE SELECT 0 |                        |
|          |    | 5  | Vcc (5 V)      |                        |
|          |    |    | 6              | DISK CHANGE            |
| 1        |    | 2  | 7              | NC                     |
| 3        | 00 | 4  | 8              | NC (READY)             |
|          |    |    | 9              | NC (HD OUT)            |
|          |    |    | 10             | MOTOR ON               |
| 00       | 00 |    | 11             | NC                     |
|          |    |    | 12             | DIRECTION SELECT       |
|          | 00 |    | 13             | NC (1.6 MB IN)         |
|          | 00 |    | 14             | STEP                   |
| 22       |    | 24 | 15             | GND                    |
| 25<br>25 | 00 | 26 | 16             | WRITE DATA             |
|          |    |    | 17             | GND                    |
|          |    |    | 18             | WRITE GATE             |
|          |    |    | 19             | GND                    |
|          |    |    | 20             | TRACK 00               |
|          |    |    | 21             | GND                    |
|          |    |    | 22             | WRITE PROTECT          |
|          |    |    | 23             | GND                    |
|          |    |    | 24             | READ DATA              |
|          |    |    | 25             | GND                    |
|          |    |    | 26             | SIDE SELECT            |
|          |    |    |                |                        |

\* low active

25

### C.13 USB connector (CN17)

| 7                   | 1                  |
|---------------------|--------------------|
| 00                  | $\bigcirc \square$ |
| $\bigcirc \bigcirc$ | 00                 |
| 8                   | 2                  |

| Pin | Signal       | Pin | Signal        |
|-----|--------------|-----|---------------|
| 1   | USBVCC (5 V) | 2   | USB VCC (5 V) |
| 3   | DATA 0-      | 4   | DATA 1-       |
| 5   | DATA 0+      | 6   | DATA 1+       |
| 7   | GND          | 8   | GND           |

# C.13CompactFlash<sup>™</sup> socket (CN16)

| Table C-13: CompactFlash™ socket (CN16) |          |     |         |  |  |  |
|-----------------------------------------|----------|-----|---------|--|--|--|
| Pin                                     | Signal   | Pin | Signal  |  |  |  |
| 1                                       | GND      | 2   | D03     |  |  |  |
| 3                                       | D04      | 4   | D05     |  |  |  |
| 5                                       | D06      | 6   | D07     |  |  |  |
| 7                                       | *CS0     | 8   | A10     |  |  |  |
| 9                                       | *ATA SEL | 10  | A09     |  |  |  |
| 11                                      | A08      | 12  | A07     |  |  |  |
| 13                                      | +5 V     | 14  | A06     |  |  |  |
| 15                                      | A05      | 16  | A04     |  |  |  |
| 17                                      | A03      | 18  | A02     |  |  |  |
| 19                                      | A01      | 20  | A00     |  |  |  |
| 21                                      | D00      | 22  | D01     |  |  |  |
| 23                                      | D02      | 24  | *IOCS16 |  |  |  |
| 25                                      | *CD2     | 26  | *CD1    |  |  |  |
| 27                                      | D11      | 28  | D12     |  |  |  |
| 29                                      | D13      | 30  | D14     |  |  |  |
| 31                                      | D15      | 32  | *CS1    |  |  |  |
| 33                                      | *VS1     | 34  | *IORD   |  |  |  |
| 35                                      | *IOWR    | 36  | *WE     |  |  |  |
| 37                                      | INTRQ    | 38  | +5 V    |  |  |  |
| 39                                      | *CSEL    | 40  | *VS2    |  |  |  |
| 41                                      | *RESER   | 42  | IORDY   |  |  |  |
| 43                                      | *INPACK  | 44  | *REG    |  |  |  |
| 45                                      | *DASP    | 46  | *PDIAG  |  |  |  |
| 47                                      | D08      | 48  | D09     |  |  |  |
| 49                                      | D10      | 50  | GND     |  |  |  |
|                                         |          |     |         |  |  |  |

\* low active

#### 74 PCM-3350 User's Manual

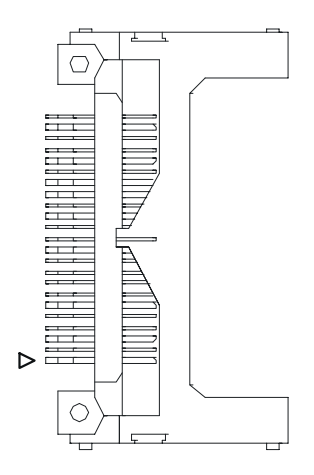

Figure C-1: CompactFlash™ socket

# C.14 COM2 connector for 422/485 (CN18)

| Table C | Table C-14: COM2 connector for 422/485 (CN18) |  |  |  |  |  |
|---------|-----------------------------------------------|--|--|--|--|--|
| Pin     | Signal                                        |  |  |  |  |  |
| 1       | RXD - 485                                     |  |  |  |  |  |
| 2       | RXD + 485                                     |  |  |  |  |  |
| 3       | TXD + 485                                     |  |  |  |  |  |
| 4       | TXD - 485                                     |  |  |  |  |  |

# C.15 Multifunction Jumpter (MJ1)

|   | 0 | 0 |   |   | 0 | Ο |   |   | 0  |    |    | 0    | $\bigcirc$ | Ο  |    |    | $\bigcirc$ | 0  |
|---|---|---|---|---|---|---|---|---|----|----|----|------|------------|----|----|----|------------|----|
| 1 | 2 | 3 | 4 | 5 | 6 | 7 | 8 | 9 | 10 | 11 | 12 | 1314 | 15         | 16 | 17 | 18 | 19         | 20 |

| 1000 - 10. $100 - 7$ , $-5 v$ , $-12 v$ mpu | Table | C-15: | MJ1-A, | -5 V, | -12 ' | V inpu |
|---------------------------------------------|-------|-------|--------|-------|-------|--------|
|---------------------------------------------|-------|-------|--------|-------|-------|--------|

| Pin | Signal |  |
|-----|--------|--|
| 1   | -5 V   |  |
| 2   | GND    |  |
| 3   | -12 V  |  |

| Table C-16: MJ1-B, fan connector |        |  |
|----------------------------------|--------|--|
| Pin                              | Signal |  |
| 5                                | +5 V   |  |
| 6                                | GND    |  |
| 7                                | +12 V  |  |

#### 76 PCM-3350 User's Manual

| Table C-17: MJ1-C, reset button |               |
|---------------------------------|---------------|
| Pin                             | Signal        |
| 9                               | *system reset |
| 10                              | GND           |

| Table C-18: MJ1-D, IR connector |          |  |
|---------------------------------|----------|--|
| Pin                             | Signal   |  |
| 12                              | +5 V     |  |
| 13                              | NC       |  |
| 14                              | Receive  |  |
| 15                              | GND      |  |
| 16                              | Transmit |  |

| Table C-19: MJ1-E, watchdog jumper |                 |  |
|------------------------------------|-----------------|--|
| Pin                                | Signal          |  |
| 18                                 | *IRQ11          |  |
| 19                                 | Watchdog signal |  |
| 20                                 | *system reset   |  |

\*low active

#### 78 PCM-3350 User's Manual

# 

## **System Assignments**

- System I/O ports
- DMA channel assignments
- Interrupt assignments
- 1st MB memory map

# D.1 System I/O ports

| Table D-1: System I/O ports |                                                    |  |
|-----------------------------|----------------------------------------------------|--|
| Addr. range                 |                                                    |  |
| (Hex)                       | Device                                             |  |
| 000-01F                     | DMA controller                                     |  |
| 020-021                     | Interrupt controller 1, master                     |  |
| 022-023                     | Chipset address                                    |  |
| 040-05F                     | 8254 timer                                         |  |
| 060-06F                     | 8042 (keyboard controller)                         |  |
| 070-07F                     | Real-time clock, non-maskable interrupt (NMI) mask |  |
| 080-09F                     | DMA page register,                                 |  |
| 0A0-0BF                     | Interrupt controller 2                             |  |
| 0C0-0DF                     | DMA controller                                     |  |
| 0F0                         | Clear math co-processor                            |  |
| 0F1                         | Reset math co-processor                            |  |
| 0F8-0FF                     | Math co-processor                                  |  |
| 170- 178                    | 2nd fixed disk for CompactFlash                    |  |
| 1F0-1F8                     | 1st fixed disk                                     |  |
| 200-207                     | Game I/O                                           |  |
| 278-27F                     | Reserved                                           |  |
| 2F8-2FF                     | Serial port 2                                      |  |
| 300-31F                     | Ethernet**                                         |  |
| 360-36F                     | Reserved                                           |  |
| 378-37F                     | Parallel printer port 1 (LPT1)                     |  |
| 380-38F                     | SDLC, bisynchronous 2                              |  |
| 3A0-3AF                     | Bisynchronous 1                                    |  |
| 3B0-3BF                     | Monochrome display and printer adapter (LPT1)      |  |
| 3C0-3CF                     | Reserved                                           |  |
| 3D0-3DF                     | Color/graphics monitor adapter                     |  |
| 3F0-3F7                     | Diskette controller                                |  |
| 3F8-3FF                     | Serial port 1                                      |  |
| 443                         | Watchdog timer                                     |  |

\*\* default setting

#### 80 PCM-3350 User's Manual

## D.2 DMA channel assignments

| Table D-2: DMA channel assignments |                              |  |
|------------------------------------|------------------------------|--|
| Channel                            | Function                     |  |
| 0                                  | Available                    |  |
| 1                                  | Available                    |  |
| 2                                  | Floppy disk (8-bit transfer) |  |
| 3                                  | Parallel**                   |  |
| 4                                  | Cascade for DMA controller 1 |  |
| 5                                  | Available                    |  |
| 6                                  | Available                    |  |
| 7                                  | Available                    |  |

\*\* Parallel port DMA default setting: DMA 3

Parallel port DMA select: DMA 1, 3

# **D.3 Interrupt assignments**

| Table D-3: Interrupt assignments |                                       |  |
|----------------------------------|---------------------------------------|--|
| Interrupt#                       | Interrupt source                      |  |
| NMI                              | Parity error detected                 |  |
| IRQ 0                            | Interval timer                        |  |
| IRQ 1                            | Keyboard                              |  |
| IRQ 2                            | Interrupt from controller 2 (cascade) |  |
| IRQ 3                            | Serial communication port 2           |  |
| IRQ 4                            | Serial communication port 1           |  |
| IRQ 5                            | Available                             |  |
| IRQ 6                            | Diskette controller (FDC)             |  |
| IRQ 7                            | Parallel port 1 (print port)          |  |
| IRQ 8                            | Real-time clock                       |  |
| IRQ 9                            | Reserve                               |  |
| IRQ 10                           | Available                             |  |
| IRQ 11                           | Reserved for watchdog timer           |  |
| IRQ 12                           | PS/2 mouse                            |  |
| IRQ 13                           | INT from co-processor                 |  |
| IRQ 14                           | Preliminary IDE                       |  |
| IRQ 15                           | Secondary IDE for CompactFlash        |  |

USB and Ethernet IRQ is automatically set by the system

#### 82 PCM-3350 User's Manual

## D.4 1st MB memory map

| Table D-4: 1st MB memory map |                                 |  |
|------------------------------|---------------------------------|--|
| Addr. range (Hex) Device     |                                 |  |
| F000h - FFFFh                | System ROM                      |  |
| E000 - EFFF                  | Unused                          |  |
| CC00 - DFFF                  | available                       |  |
| C800 - CBFF                  | Ethernet ROM*                   |  |
| C000h - C7FFh                | VGABIOS                         |  |
| B800h - BFFFh                | CGA/EGA/VGA text                |  |
| B000h - B7FFh                | Reserved for graphic mode usage |  |
| A000h - AFFFh                | EGA/VGA graphics                |  |
| 0000h - 9FFFh                | Base memory                     |  |
|                              |                                 |  |

\* default setting

Free Manuals Download Website <u>http://myh66.com</u> <u>http://usermanuals.us</u> <u>http://www.somanuals.com</u> <u>http://www.4manuals.cc</u> <u>http://www.4manuals.cc</u> <u>http://www.4manuals.cc</u> <u>http://www.4manuals.com</u> <u>http://www.404manual.com</u> <u>http://www.luxmanual.com</u> <u>http://aubethermostatmanual.com</u> Golf course search by state

http://golfingnear.com Email search by domain

http://emailbydomain.com Auto manuals search

http://auto.somanuals.com TV manuals search

http://tv.somanuals.com